# **EPSON**

# EMP Monitor V4.21 Bedieningshandleiding

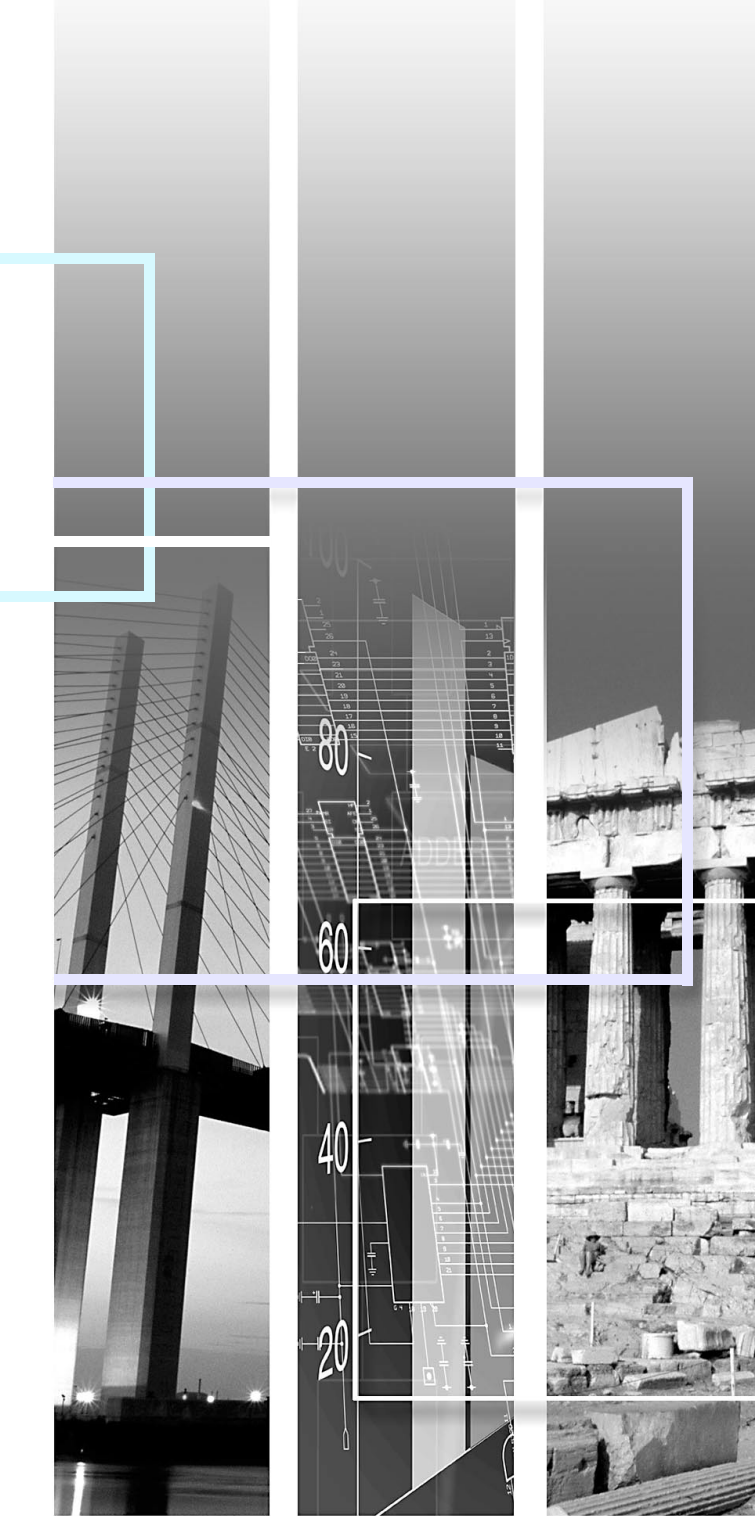

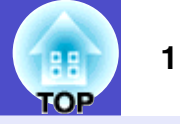

De volgende tabel geeft een overzicht van de in deze handleiding gebruikte symbolen en hun betekenis.

| OPGELET    | Wijst op een mogelijke oorzaak van letsel of beschadiging van de projector.                                                           |
|------------|----------------------------------------------------------------------------------------------------|
|            | Wijst op aanvullende of nuttige informatie.                                                                                           |
|            | Verwijst naar een pagina met aanvullende informatie of uitleg van een onderwerp. Klik op het paginanummer om de pagina weer te geven. |
| [ (Naam) ] | De naam van een projectorpoort, computermenu of optie.<br>Voorbeeld: [InputA] [Start]                                                 |

# Inhoud

| OP | 2 |
|----|---|

| Betekenis van gebruikte symbolen                                                                                                    |                       |
|----------------------------------------------------------------------------------------------------|-----------------------|
| Taken die kunnen worden uitgevoerd met EMP<br>Monitor                                                                                           | 4                     |
| Omgevingseisen                                                                                                    | 5                     |
| Compatibele computers                                                                                                    | 5                     |
| Installatie van EMP Monitor                                                                                                    | 5                     |
| Beperkingen van een Windows Vista-omgeving                                                                                                    | 6                     |
| Voordat u gaat beginnen                                                                                                    | 6                     |
| Registreren en verwijderen van projectors voor<br>controle                                                                                      | 7                     |
| EMP Monitor starten                                                                                                    | 7                     |
| Registreren van projectors via de automatische zoekfun<br>(zoeken naar en registreren van projectors die zich in<br>hetzelfde segment bevinden) | ctie<br>8             |
| Procedures voor automatisch zoeken                                                                                                    | 8                     |
| Procedures voor registratie                                                                                                    | 9                     |
| Instellen van adresbereik voor automatisch zoeken en<br>registreren<br>Procedures voor automatisch zoeken<br>Procedures voor registratie        | <b>10</b><br>10<br>11 |

| Registratie door middel van een IP-adres<br>(handmatig registreren)13   |
|-------------------------------------------------------------------------|
| Gelijktijdig registreren van meerdere projectors in een controlegroep14 |
| Wijziging van de projectornaam of het IP-adres na registratie           |
| Voor handmatig geregistreerde projectors                                |
| Voor projectors die zijn geregistreerd via de automatische zoekfunctie  |
| Annuleren (verwijderen) van projectorregistraties 17                    |
| Lay-out van controlevenster18                                           |
| Schakelen tussen weergaven18                                            |
| Controleren via "Groepen weergeven" 18                                  |
| Betekenis van pictogrammen van "Groepen weergeven"                      |
| De pictogrammen van "Groepen weergeven" gebruiken 19                    |
| Controleren via "Details weergeven"                                     |
| Betekenis van pictogrammen van "Details weergeven"                      |
| Weergave-opties selecteren                                              |
| Lijsten sorteren                                                        |
|                                                                         |
| Gewenste pictogrammen zoeken (Projectorlijst)                           |
| Gewenste pictogrammen zoeken (Projectorlijst)                           |

| Eigenschappen in detail controleren                                           | 25 |
|-------------------------------------------------------------------------------|----|
| Weergave van groepeigenschappen                                               | 25 |
| Weergave van projectoreigenschappen                                           | 26 |
| Logboeken weergeven en verwijderen                                            | 26 |
| Logboeken weergeven                                                           | 26 |
| Logboeken verwijderen                                                         | 26 |
| Gebruik van de beheerfuncties                                                 | 27 |
| Beheer uitvoeren via de beheerknoppen                                         | 27 |
| Beheer uitvoeren via een webbrowser (Webcontrole)                             | 28 |
| Beheer uitvoeren via de timerinstellingen                                     | 28 |
| Procedures voor nieuwe timerinstellingen                                      | 29 |
| De functie e-mailmelding instellen                                            | 31 |
| De gebruiker ontvangt een e-mailmelding over een probleem/waarschuwing/status | 33 |
| Toepassing vergrendelen                                                       | 34 |
| Toepassing vergrendelen inschakelen en opheffen                               | 34 |
| Vergrendeling inschakelen                                                     | 34 |
| Vergrendeling opheffen                                                        | 34 |
| Een wachtwoord instellen voor het opheffen van de                             |    |

| Probleemoplossing                                                       | 35 |
|-------------------------------------------------------------------------|----|
| Beheer en controle van projectors is niet mogelijk                      | 35 |
| Er wordt geen e-mailmelding verzonden bij een probleem met de projector | 35 |

TOP

## Taken die kunnen worden uitgevoerd met EMP Monitor

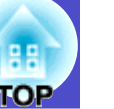

Met EMP Monitor kunt u vanaf een computer de status controleren van meerdere EPSON-projectors die op een netwerk zijn aangesloten en kunt u de projectors beheren.

Hieronder vindt u een korte samenvatting van de controle- en beheerfuncties die met EMP Monitor kunnen worden uitgevoerd.

- Registratie van projectors voor controle- en beheerdoeleinden
- Er kan automatisch naar projectors op het netwerk worden gezocht waarna u de projectors kunt selecteren die u wilt registreren.
- U kunt van de projectors die u wilt registreren het IP-adres invoeren.
- Geregistreerde projectors kunnen ook in groepen worden ingedeeld zodat controle en beheer van groepen projectors mogelijk is
- Statuscontrole van geregistreerde projectors
- Met behulp van pictogrammen kunt u de AAN/UIT-status van projectors en waarschuwingen en problemen die aandacht vereisen controleren.
- U kunt groepen projectors of één projector kiezen en vervolgens informatie controleren zoals het aantal lampuren, invoerbronnen en problemen en waarschuwingen die betrekking hebben op de betreffende projector(s).
- Beheer van geregistreerde projectors
- U kunt groepen projectors of één projector selecteren en vervolgens handelingen uitvoeren zoals het in- en uitschakelen van de geselecteerde projector(s) en het wijzigen van de invoerbron.
- Met behulp van webbeheerfuncties kunt u de instellingen in het configuratiemenu van de projector wijzigen.
- Voor beheerfuncties die regelmatig en op een vast tijdstip of op een vaste dag moeten worden uitgevoerd kunt u met behulp van "Timerinstellingen" de timer instellen.
- E-mailmeldingen

U kunt e-mailadressen instellen voor het verzenden van meldingen over de status van een geregistreerde projector die aandacht vereist.

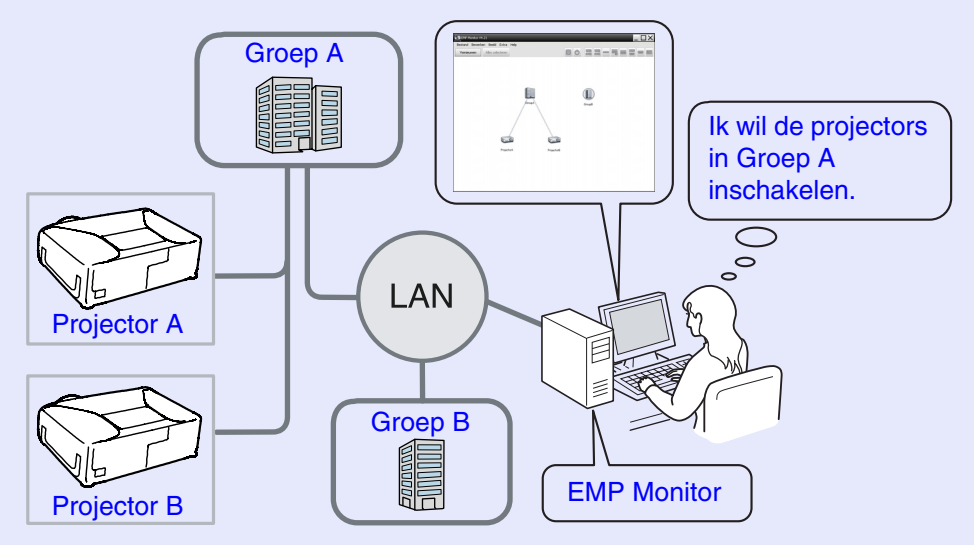

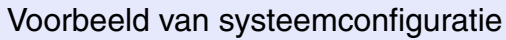

TIP

Om de controle en het beheer van projectors in te schakelen, zelfs als deze in de stand-by modus\* staan, stelt u de projectors als volgt in. De exacte instellingen zijn afhankelijk van de projector die u gebruikt.

 "Configuratiemenu" in de Gebruikershandleiding van de projector.

- Stel "Netwerkcontrole" in op "Aan".
- Stel "Stand-by modus" in op "Netwerk Aan".
- \* Als de 🕛 (Aan/Uit) indicator van de projector oranje is.

## **Compatibele computers**

Macintosh-computers kunnen niet worden gebruikt.

| Besturings-<br>systeem       | <ul> <li>Windows 98 Tweede Editie SP1/Me/NT.4.0 SP6/2000</li> <li>Professional SP4/XP 32-bit versies (Home/Professional)</li> <li>SP1 en hoger/Vista 32-bit versies (Home Basic/Home</li> <li>Premium/Ultimate/Business/Enterprise)</li> <li>Internet Explorer versie 5.0 of hoger moet geïnstalleerd</li> <li>zijn.</li> </ul> |
|------------------------------|----------------------------------------------------------------------------------------------------|
| Processor                    | Pentium MMX 166 MHz of hoger (Pentium II 233 MHz of hoger aanbevolen)                                                                                                    |
| Geheugenca-<br>paciteit      | 64 MB of meer (128 MB of meer aanbevolen)                                                                                                    |
| Vrije harde-<br>schijfruimte | 50 MB of meer                                                                                                    |
| Weergave                     | SVGA (800×600) of een hogere resolutie, 32 bits of een hogere weergavekleur                                                                                                    |

\* Afhankelijk van het aantal projectors dat wordt beheerd, kan uw computer trager worden. Als dit gebeurt, moet u een computer met hogere specificaties gebruiken.

\* EMP Monitor kan niet worden gebruikt in omgevingen waarbinnen pingverzending niet mogelijk is.

### Installatie van EMP Monitor

Als u Windows2000/NT4.0/XP/Vista gebruikt, moet u over beheerdersbevoegdheid beschikken om EMP Monitor te kunnen installeren.

### PROCEDURE

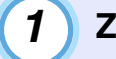

- Zet de computer aan en sluit alle toepassingen af.
- 2 Plaats de cd-rom "EPSON Projector Software for Monitoring" in het cd-romstation van de computer.

Het installatieprogramma wordt automatisch gestart.

# 3

Volg nu de aanwijzingen op het scherm om verder te gaan met de installatie.

5

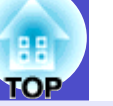

### Beperkingen van een Windows Vista-omgeving

- Als u EMP Monitor onder Windows Vista gebruikt, gelden de volgende beperkingen.
- U moet over beheerdersbevoegdheid beschikken om "Registreren bij start" in het scherm "Omgeving instellen" van EMP monitor te kunnen gebruiken.
- Controleren via het systeemvak" pag.23
- Ook nadat EMP Monitor is verwijderd, worden de instellingen en de registratiegegevens bewaard op de harde schijf. Als u deze informatie niet meer nodig heeft, kunt u de map "EMP Monitor V4.21" wissen. Als u de standaardinstellingen heeft gebruikt tijdens de installatie kunt u deze map vinden onder:

"C:\Users\(Gebruikersnaam)\AppData\Local\VirtualStore\Program Files\EPSON Projector\EMP Monitor V4.21"

### Voordat u gaat beginnen

Controleer het volgende voordat u EMP Monitor gaat gebruiken.

- EMP Monitor moet op de computer geïnstalleerd zijn om gebruikt te kunnen worden voor controle en beheer.
- De computer en de projectors moeten zijn aangesloten op het netwerk.
- Als u Windows 2000, NT4.0, XP of Vista gebruikt, moet de computer worden opgestart in de Beheerdersmodus.

#### Als u EMP-6000/82/62/828/821/81/61 gebruikt

- Een in de handel verkrijgbare seriële ⇔ TCP/IP-conversie-adapter en een verbindingskabel zijn vereist om EMP Monitor te kunnen gebruiken.
- The "Stand-by modus" in de *Gebruikershandleiding* van de projector.
- Stel de seriële ⇔ TCP/IP-conversie-adapter in voordat u de projector aansluit.

## Registreren en verwijderen van projectors voor controle

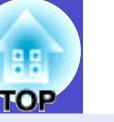

7

Deze bewerking moet worden uitgevoerd wanneer EMP Monitor voor het eerst na de installatie wordt gebruikt en als u projectors wilt toevoegen. Nadat een projector is geregistreerd, wordt iedere keer dat EMP Monitor wordt gestart automatisch de status van de geregistreerde projector weergegeven.

## **EMP Monitor starten**

#### PROCEDURE

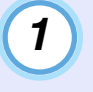

2

Klik op [Start] - [Programma's] (of [Alle programma's]) - [EPSON Projector] - [EMP Monitor V4.21] (in deze volgorde) om EMP Monitor te starten.

### Het hoofdvenster wordt weergegeven.

"Groepen weergeven"

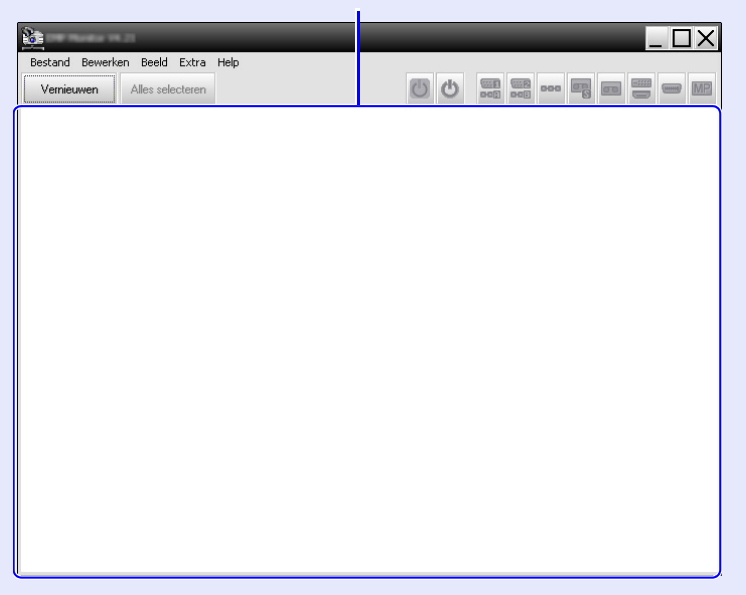

De handelingen die moeten worden uitgevoerd voor de registratie van projectors via de automatische zoekfunctie zijn afhankelijk van de plaats waar de projectors op het netwerk zijn aangesloten.

- Als u een projector registreert die zich in hetzelfde segment bevindt als de computer waarop EMP Monitor is geïnstalleerd.
- ☞ "Registreren van projectors via de automatische zoekfunctie (zoeken naar en registreren van projectors die zich in hetzelfde segment bevinden)" pag.8
- •Als u projectors registreert die zich in meerdere segmenten van het netwerk bevinden 🖝 "Instellen van adresbereik voor automatisch zoeken en registreren" pag.10

Registreren van projectors via de automatische zoekfunctie (zoeken naar en registreren van projectors die zich in hetzelfde segment bevinden)

#### PROCEDURE

#### Procedures voor automatisch zoeken

Klik met de rechtermuisknop in "Groepen weergeven" en selecteer "Nieuw" - "Projector (automatisch zoeken)".

Het venster "Nieuwe projector maken (automatisch registreren)" wordt weergegeven.

- Als "Details weergeven" wordt weergegeven, selecteert u "Nieuw"
- "Projector (automatisch zoeken)" in het menu "Bewerken".

| Nieuwe projector maken (automatisch registreren) |                       |  |
|--------------------------------------------------|-----------------------|--|
|                                                  |                       |  |
|                                                  |                       |  |
|                                                  |                       |  |
|                                                  |                       |  |
|                                                  |                       |  |
|                                                  |                       |  |
|                                                  |                       |  |
|                                                  |                       |  |
|                                                  |                       |  |
|                                                  |                       |  |
| Geef een adresbereik op en zoek.                 |                       |  |
| Beginadres Eindadres                             | and the second second |  |
| Zoeken Bewerken                                  | Annuleren             |  |

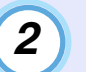

### Klik op [Zoeken].

De automatische zoekfunctie wordt uitgevoerd en de namen van de gedetecteerde projectors worden weergegeven.

• Als een projector niet in de lijst wordt weergegeven, gebruikt u "Registratie door middel van een IP-adres (handmatig registreren)".

| 🗖 pag. I | 13 |  |
|----------|----|--|
|----------|----|--|

| Nie | euwe projector maken (automatisch registreren) | X            |
|-----|------------------------------------------------|--------------|
|     | Projectornaam                                  | IP-adres     |
|     | Projector10                                    | 192.168.0.40 |
|     | Projector11                                    | 192.168.0.41 |
|     | Projector12                                    | 192.168.0.42 |
|     | Projector13                                    | 192.168.0.43 |
|     | Projector14                                    | 192.168.0.44 |
|     | Projector15                                    | 192.168.0.45 |
|     | Projector16                                    | 192.168.0.46 |
|     |                                                |              |
|     |                                                |              |
|     |                                                |              |
|     |                                                |              |
|     |                                                |              |
|     | Geef een adresbereik op en zoek.               |              |
|     | Beginadres                                     | Eindadres    |
|     | Zoeken Bew                                     | Annuleren    |

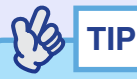

- U kunt deze bewerking ook uitvoeren door "Projector (automatisch zoeken)" te selecteren bij "Nieuw" in het menu "Bewerken".
- Projectors die gebruik maken van een seriële ⇔ TCP/IP-conversieadapter kunnen niet worden gedetecteerd.

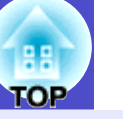

#### Procedures voor registratie

3

# Selecteer de projector(s) die u wilt registreren en klik op [Bewerken].

Het volgende venster wordt weergegeven.

Raadpleeg onderstaande tabel om de vereiste instellingen op te geven.

| Nieuwe projector maken (a | automatisch zoeken)          |
|---------------------------|------------------------------|
| Displaynaam               |                              |
| Displaypictogram          |                              |
| Hoofdgroep                | (Geen)                       |
| Projectornaam             | Projector10                  |
| IP-adres                  | 169 · 254 · 163 · 151 Zoeken |
| 📕 Giebruik een adapte     | serieel <> TCP/IP.           |
| Poortnummer               |                              |
| Controlewachtwoord        |                              |
| Beschrijving              |                              |
| Controleren               |                              |
|                           | Registreren Annuleren        |

| Displaynaam           | Voer de naam in van de projector(s) die moet(en)<br>worden weergegeven bij "Groepen weergeven" of<br>"Details weergeven".<br>U kunt maximaal 32 bytes invoeren.<br>U kunt geen spatie gebruiken als eerste teken |
|-----------------------|----------------------------------------------------------------------------------------------------|
| Displaypicto-<br>gram | Selecteer het (de) pictogram(men) die moet(en)<br>worden weergegeven bij "Groepen weergeven" of<br>"Details weergeven".                                                                                          |

| Hoofdgroep                                                            | Selecteer deze optie als u projectors in een groep wilt<br>registreren.<br>Als er geen groepen zijn aangemaakt, kan deze optie<br>niet worden geselecteerd. 🖝 "Gelijktijdig registreren<br>van meerdere projectors in een controlegroep" pag 14                                                                                                    |
|-----------------------------------------------------------------------|----------------------------------------------------------------------------------------------------|
| Projector-<br>naam                                                    | Hier wordt de naam weergegeven die is geregistreerd<br>voor de projector.                                                                                                    |
| IP-adres                                                              | Hier wordt het IP-adres weergegeven van de geregistreerde projector.                                                                                                    |
| Gebruik een<br>adapter<br>serieel ⇔<br>TCP/IP.                        | Deze optie kan niet worden geselecteerd als u<br>projectors registreert via de automatische zoekfunctie.                                                                                                    |
|                                                                       |                                                                                                    |
| Poortnummer                                                           | Deze optie kan niet worden geselecteerd als u projectors registreert via de automatische zoekfunctie.                                                                                                    |
| Poortnummer<br>Controle-<br>wachtwoord                                | Deze optie kan niet worden geselecteerd als u<br>projectors registreert via de automatische zoekfunctie.<br>Als een controlewachtwoord is ingesteld voor de<br>projector, voer dan het ingestelde controlewachtwoord<br>in. Als niet het juiste wachtwoord wordt ingevoerd, is<br>controle en beheer van geregistreerde projectors niet<br>mogelijk.                                                                                                    |
| Poortnummer<br>Controle-<br>wachtwoord<br>Beschrijving                | Deze optie kan niet worden geselecteerd als u<br>projectors registreert via de automatische zoekfunctie.<br>Als een controlewachtwoord is ingesteld voor de<br>projector, voer dan het ingestelde controlewachtwoord<br>in. Als niet het juiste wachtwoord wordt ingevoerd, is<br>controle en beheer van geregistreerde projectors niet<br>mogelijk.<br>U kunt hier een beschrijving van de projector<br>invoeren. De informatie die u hier invoert, wordt<br>weergegeven bij de projectoreigenschappen.<br>U kunt maximaal 60 bytes invoeren.                                                                 |
| Poortnummer<br>Controle-<br>wachtwoord<br>Beschrijving<br>Controleren | Deze optie kan niet worden geselecteerd als u<br>projectors registreert via de automatische zoekfunctie.<br>Als een controlewachtwoord is ingesteld voor de<br>projector, voer dan het ingestelde controlewachtwoord<br>in. Als niet het juiste wachtwoord wordt ingevoerd, is<br>controle en beheer van geregistreerde projectors niet<br>mogelijk.<br>U kunt hier een beschrijving van de projector<br>invoeren. De informatie die u hier invoert, wordt<br>weergegeven bij de projectoreigenschappen.<br>U kunt maximaal 60 bytes invoeren.<br>Selecteer deze optie als u wilt beginnen met<br>controleren. |

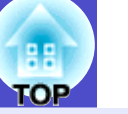

Nadat u de instellingen hebt opgegeven, klikt u op [Registreren] om de registratie te starten. Als het bericht wordt weergegeven, klikt u op [OK].

Om door te gaan met het registreren van andere projectors herhaalt u stap 3 en 4.

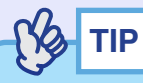

Projectors die zijn geregistreerd via de automatische zoekfunctie worden iedere keer dat EMP Monitor wordt gestart opnieuw opgezocht op projectornaam.

5

# Als u klaar bent met registreren, klikt u op 🗵 rechts boven in het venster of op [Annuleren].

Het (de) pictogram(men) van de geregistreerde projector(s) wordt (worden) weergegeven bij "Groepen weergeven" of "Details weergeven".

Zie "Lay-out van controlevenster" voor meer informatie over het gebruik van "Groepen weergeven" en "Details weergeven". • pag.18

# Instellen van adresbereik voor automatisch zoeken en registreren

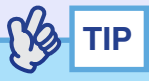

Projectors die gebruik maken van een seriële  $\Leftrightarrow$  TCP/IP-conversieadapter kunnen niet worden gedetecteerd.

#### PROCEDURE

1

#### Procedures voor automatisch zoeken

Klik met de rechtermuisknop in "Groepen weergeven" en selecteer "Nieuw" - "Projector (automatisch zoeken)".

Het venster "Nieuwe projector maken (automatisch registreren)" wordt weergegeven.

- Als "Details weergeven" wordt weergegeven, selecteert u "Nieuw"
- "Projector (automatisch zoeken)" in het menu "Bewerken".

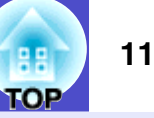

Schakel het selectievakje "Geef een adresbereik op en zoek" in en voer het beginadres en het eindadres van het bereik in.

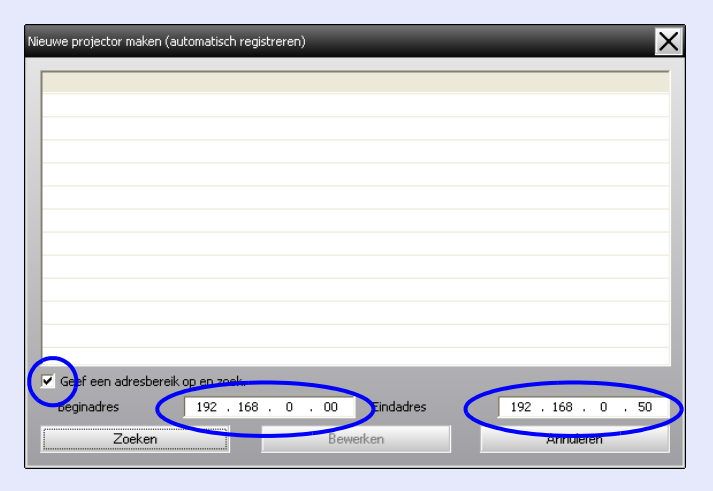

## 3

#### Klik op [Zoeken].

De automatische zoekfunctie wordt uitgevoerd en de namen van de gedetecteerde projectors worden weergegeven.

| Nieuwe projector maken (automatisch registr | eren)            | ×                  |
|---------------------------------------------|------------------|--------------------|
| Projectornaam                               | IP-adres         |                    |
| Projector10                                 | 192.168.0.40     |                    |
| Projector11                                 | 192.168.0.41     |                    |
| Projector12                                 | 192.168.0.42     |                    |
| Projector13                                 | 192.168.0.43     |                    |
| Projector14                                 | 192.168.0.44     |                    |
| Projector15                                 | 192.168.0.45     |                    |
| Projector16                                 | 192.168.0.46     |                    |
|                                             |                  |                    |
|                                             |                  |                    |
|                                             |                  |                    |
|                                             |                  |                    |
|                                             |                  |                    |
| 🔽 Geef een adresbereik op en zoek.          |                  |                    |
| Beginadres 192 . 168 .                      | 0 . 00 Eindadres | 192 . 168 . 0 . 50 |
| Zoeken                                      | Bewerken         | Annuleren          |

#### Procedures voor registratie

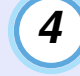

# Selecteer de projector(s) die u wilt registreren en klik op [Bewerken].

Het volgende venster wordt weergegeven.

Raadpleeg onderstaande tabel om de vereiste instellingen op te geven.

| Nieuwe projector maken | (automatisch zoeken)   |
|------------------------|------------------------|
| Displaynaam            |                        |
| Displaypictogram       |                        |
| Hoofdgroep             | (Geen)                 |
| Projectornaam          | Projector10            |
| IP-adres               | 169 254 163 151 Zoeken |
| 📕 Giebruik een adapt   |                        |
| Poortnummer            |                        |
| Controlewachtwoord     |                        |
| Beschrijving           | 3                      |
|                        |                        |
|                        | Registreren Annuleren  |

| Displaynaam           | Voer de naam in van de projector(s) die moet(en)<br>worden weergegeven bij "Groepen weergeven" of<br>"Details weergeven".<br>U kunt maximaal 32 bytes invoeren.<br>U kunt geen spatie gebruiken als eerste teken. |
|-----------------------|----------------------------------------------------------------------------------------------------|
| Displaypicto-<br>gram | Selecteer het (de) pictogram(men) die moet(en)<br>worden weergegeven bij "Groepen weergeven" of<br>"Details weergeven".                                                                                           |

| ТОР | 12 |
|-----|----|
|     |    |

| Hoofdgroep                                     | Selecteer deze optie als u projectors in een groep wilt<br>registreren.<br>Als er geen groepen zijn aangemaakt, kan deze optie<br>niet worden geselecteerd. TGelijktijdig registreren<br>van meerdere projectors in een controlegroep" pag.14                                                                                                    |
|------------------------------------------------|----------------------------------------------------------------------------------------------------|
| Projector-<br>naam                             | Hier wordt de naam weergegeven die is geregistreerd voor de projector.                                                                                                    |
| IP-adres                                       | Hier wordt het IP-adres weergegeven van de geregistreerde projector.                                                                                                    |
| Gebruik een<br>adapter<br>serieel ⇔<br>TCP/IP. | Deze optie kan niet worden geselecteerd als u<br>projectors registreert via de automatische zoekfunctie.                                                                                                    |
| Poortnummer                                    | Deze optie kan niet worden geselecteerd als u projectors registreert via de automatische zoekfunctie.                                                                                                    |
| Controle-                                      | Als een controlewachtwoord is ingesteld voor de                                                                                                    |
| wachtwoord                                     | projector, voer dan het ingestelde controlewachtwoord<br>in. Als niet het juiste wachtwoord wordt ingevoerd, is<br>controle en beheer van geregistreerde projectors niet<br>mogelijk.                                                                                                    |
| wachtwoord                                     | <ul> <li>projector, voer dan het ingestelde controlewachtwoord<br/>in. Als niet het juiste wachtwoord wordt ingevoerd, is<br/>controle en beheer van geregistreerde projectors niet<br/>mogelijk.</li> <li>U kunt hier een beschrijving van de projector<br/>invoeren. De informatie die u hier invoert, wordt<br/>weergegeven bij de projectoreigenschappen.</li> <li>U kunt maximaal 60 bytes invoeren.</li> </ul> |

#### Nadat u de instellingen hebt opgegeven, klikt u op [Registreren] om de registratie te starten. Als het bericht wordt weergegeven, klikt u op [OK].

Om door te gaan met het registreren van andere projectors herhaalt u stap 4 en 5.

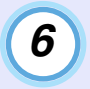

# Als u klaar bent met registreren, klikt u op 🗵 rechts boven in het venster of op [Annuleren].

Het (de) pictogram(men) van de geregistreerde projector(s) wordt (worden) weergegeven bij "Groepen weergeven" of "Details weergeven".

Zie "Lay-out van controlevenster" voor meer informatie over het gebruik van "Groepen weergeven" en "Details weergeven". • pag.18

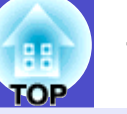

# Registratie door middel van een IP-adres (handmatig registreren)

#### PROCEDURE

1

#### Klik met de rechtermuisknop in "Groepen weergeven" en selecteer "Nieuw" - "Projector (handmatig registreren)".

Het volgende venster wordt weergegeven.

• Als "Details weergeven" wordt weergegeven, selecteert u "Nieuw" - "Projector (handmatig registreren)" in het menu "Bewerken".

| Nieuwe projector maken ( | handmatig registreren) |
|--------------------------|------------------------|
| Displaynaam              |                        |
| Displaypictogram         |                        |
| Hoofdgroep               | (Geen)                 |
| Projectornaam            |                        |
| IP-adres                 | Zoeken                 |
| 🔲 Gebruik een adapte     | r serieel <-> TCP/IP.  |
| Poortnummer              |                        |
| Controlewachtwoord       |                        |
| Beschrijving             |                        |
| Controleren              |                        |
|                          | Registreren Annuleren  |

tig (2

Voer bij "IP-adres" het IP-adres in van de projector die u wilt registreren en klik op [Zoeken]. Als het bericht wordt weergegeven, klikt u op [OK].

• Als u een seriële ⇔ TCP/IP-conversie-adapter en een verbindingskabel naar de projector gebruikt, selecteert u "Gebruik een adapter serieel ⇔ TCP/IP.". Voer bij "Poortnummer" het poortnummer in en klik op [Zoeken].

3

Als het zoeken voltooid is, voert u de gegevens in van de te registreren projector waarbij u gebruik maakt van onderstaande tabel.

| Displaynaam                                    | Voer de naam in van de projector(s) die moet(en)<br>worden weergegeven bij "Groepen weergeven" of<br>"Details weergeven".<br>U kunt maximaal 32 bytes invoeren.<br>U kunt geen spatie gebruiken als eerste teken.                               |
|------------------------------------------------|----------------------------------------------------------------------------------------------------|
| Displaypicto-<br>gram                          | Selecteer het (de) pictogram(men) die moet(en)<br>worden weergegeven bij "Groepen weergeven" of<br>"Details weergeven".                                                                                                    |
| Hoofdgroep                                     | Selecteer deze optie als u projectors in een groep wilt<br>registreren.<br>Als er geen groepen zijn aangemaakt, kan deze optie<br>niet worden geselecteerd. 🖝 "Gelijktijdig registreren<br>van meerdere projectors in een controlegroep" pag.14 |
| Projector-<br>naam                             | Hier wordt de naam weergegeven die is geregistreerd voor de projector.                                                                                                    |
| IP-adres                                       | Hier wordt het IP-adres weergegeven dat u bij stap 2 heeft ingevoerd.                                                                                                    |
| Gebruik een<br>adapter<br>serieel ⇔<br>TCP/IP. | Selecteer deze optie als u een seriële ⇔ TCP/IP-<br>conversie-adapter gebruikt om de projector aan te<br>sluiten.                                                                                                    |

U kunt deze bewerking ook uitvoeren door "Projector (handmatig registreren)" te selecteren bij "Nieuw" in het menu "Bewerken".

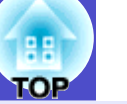

| Poortnummer             | As u een seriële ⇔ TCP/IP-conversie-adapter<br>gebruikt om de projector aan te sluiten, voert u het                                                                                                    |
|-------------------------|----------------------------------------------------------------------------------------------------|
|                         | poortnummer in.                                                                                                    |
| Controle-<br>wachtwoord | Als een controlewachtwoord is ingesteld voor de<br>projector, voer dan het ingestelde controlewachtwoord<br>in. Als niet het juiste wachtwoord wordt ingevoerd, is<br>controle en beheer van geregistreerde projectors niet<br>mogelijk. As u een seriële ⇔ TCP/IP-conversie-<br>adapter gebruikt om de projector aan te sluiten, kan<br>geen controlewachtwoord worden ingesteld. |
| Beschrijving            | U kunt hier een beschrijving van de projector<br>invoeren. De informatie die u hier invoert, wordt<br>weergegeven bij de projectoreigenschappen.<br>U kunt maximaal 60 bytes invoeren.                                                                                                    |
| Controleren             | Selecteer deze optie als u wilt beginnen met controleren.                                                                                                    |

#### Nadat u de instellingen hebt opgegeven, klikt u op [Registreren] om de registratie te starten. Als het bericht wordt weergegeven, klikt u op [OK].

Het (de) pictogram(men) van de geregistreerde projector(s) wordt (worden) weergegeven bij "Groepen weergeven" of "Details weergeven".

# Gelijktijdig registreren van meerdere projectors in een controlegroep

Projectors die afzonderlijk zijn geregistreerd kunnen naderhand in verschillende groepen worden ondergebracht zodat ze gelijktijdig kunnen worden gecontroleerd en beheerd.

Als u één van de geregistreerde groepen als "Hoofdgroep" selecteert, kunnen controle en beheer van alle projectors in die "Hoofdgroep" worden uitgevoerd.

Er kan ook een "Hoofdgroep" van andere hoofdgroepen worden ingesteld, zodat een hiërarchische structuur ontstaat, zoals hieronder afgebeeld.

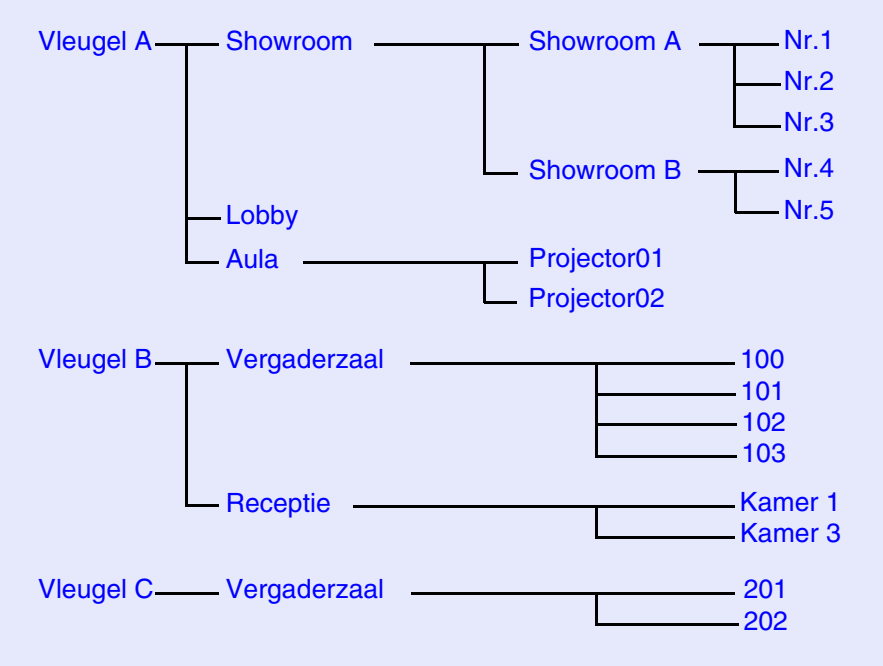

Maak eerst de registratiegroepen aan en registreer vervolgens de projectors in de verschillende groepen.

#### PROCEDURE

1

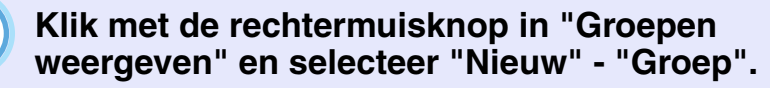

Het volgende venster wordt weergegeven.

Raadpleeg onderstaande tabel om de vereiste instellingen op te geven.

- Als "Details weergeven" wordt weergegeven, selecteert u "Nieuw"
  - "Groep" in het menu "Bewerken".

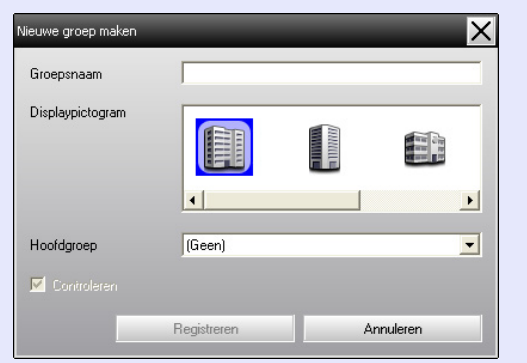

| Groepsnaam            | Voer de naam in van de groep(en) die moet(en)<br>worden weergegeven bij "Groepen weergeven" of<br>"Details weergeven".<br>U kunt maximaal 32 bytes invoeren.<br>U kunt geen spatie gebruiken als eerste teken. |
|-----------------------|----------------------------------------------------------------------------------------------------|
| Displaypicto-<br>gram | Selecteer het (de) pictogram(men) die moet(en)<br>worden weergegeven bij "Groepen weergeven" of<br>"Details weergeven".                                                                                        |
| Hoofdgroep            | Hier kunt u de hoofdgroep opgeven. Als er geen<br>groepen zijn aangemaakt, kan deze optie niet worden<br>geselecteerd.                                                                                         |

| Selecteer deze optie om alle projectors te controleren<br>die in de groep geregistreerd zijn. Als deze optie niet<br>wordt geselecteerd, worden de instellingen gebruikt<br>die zijn opgegeven tijdens het registreren van de<br>afzonderlijke projectors.<br>Deze optie kan niet worden ingesteld bij het maken<br>van een nieuwe groep. |
|----------------------------------------------------------------------------------------------------|
| van een meuwe groep.                                                                                                    |
|                                                                                                    |

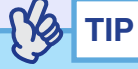

U kunt deze bewerking ook uitvoeren door "Groep" te selecteren bij "Nieuw" in het menu "Bewerken".

2

3

TIP

#### Nadat u de instellingen hebt opgegeven, klikt u op [Registreren] om de registratie te starten. Als het bericht wordt weergegeven, klikt u op [OK].

Het (de) pictogram(men) van de geregistreerde projector(s) wordt (worden) weergegeven bij "Groepen weergeven" of "Details weergeven".

Klik met de rechtermuisknop op het (de) pictogram(men) van de projector(s) die u wilt registreren in de groep die u heeft aangemaakt bij "Groepen weergeven" of "Details weergeven" en selecteer "Bewerken".

U kunt deze bewerking ook uitvoeren door "Bewerken" te selecteren in het menu "Bewerken".

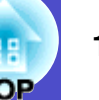

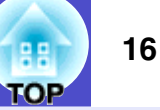

In het venster "Projector bewerken" selecteert u de groepsnaam die u wilt gebruiken voor registratie in de "Hoofdgroep" en vervolgens klikt u op [Wijzigen].

De status van de groepsregistratie wordt weergegeven als pictogram bij "Groepen weergeven" of "Details weergeven".

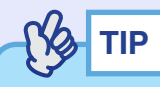

4

De registratiegegevens kunnen ook worden gecontroleerd bij "Projectorlijst" in het menu "Beeld".

# Wijziging van de projectornaam of het IP-adres na registratie

Voor handmatig geregistreerde projectors

#### PROCEDURE

Klik met de rechtermuisknop op een projectorpictogram bij "Groepen weergeven" of "Details weergeven" en selecteer "Controle uitgeschakeld". Klik opnieuw met de rechtermuisknop op het projectorpictogram en selecteer "Bewerken".

## TIP

U kunt deze bewerkingen ook uitvoeren via het menu "Bewerken".

2

Als alleen de projectornaam is gewijzigd, klikt u op [Zoeken] in het venster "Projector bewerken" dat wordt weergegeven.

Als het IP-adres is gewijzigd, voert u het nieuwe IPadres in bij "IP-adres" en klikt u op [Zoeken]. Als het bericht wordt weergegeven, klikt u op [OK].

3

Als het venster "Projector bewerken" opnieuw wordt weergegeven, klikt u op [Wijzigen].

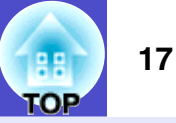

Voor projectors die zijn geregistreerd via de automatische zoekfunctie

#### PROCEDURE

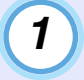

2

Wis de projector(s) waarvan de naam of het IP-adres is gewijzigd bij "Groepen weergeven" of "Details weergeven". **•** pag.17

Voer de automatische zoekfunctie uit om de projector(s) opnieuw te registreren. **•••** pag.8

## Annuleren (verwijderen) van projectorregistraties

De registraties van projectors kunnen worden verwijderd als ze niet langer nodig zijn voor controle of beheer via EMP Monitor.

#### PROCEDURE

Klik met de rechtermuisknop op het pictogram van de projector of groep die u wilt verwijderen bij "Groepen weergeven" of "Details weergeven" en selecteer "Verwijderen".

#### Als het bericht wordt weergegeven, klikt u op [OK].

Bij "Groepen weergeven" of "Details weergeven" kunt u meerdere projectors selecteren om te verwijderen.

U kunt als volgt meerdere projectors tegelijk selecteren.

- Als u een groepspictogram selecteert bij "Groepen weergeven" worden alle projectors die in deze groep zijn geregistreerd gelijktijdig verwijderd.
- Houd de [Ctrl]-toets op het toetsenbord ingedrukt terwijl u de gewenste pictogrammen aanklikt.
- U kunt meerdere pictogrammen selecteren met behulp van slepen-enneerzetten.

## 

U kunt deze bewerking ook uitvoeren door "Verwijderen" te selecteren in het menu "Bewerken".

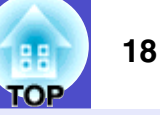

U kunt statuscontroles uitvoeren met behulp van één van onderstaande vensterlay-outs.

• "Groepen weergeven"

In deze weergave kunt u de status van groepsregistraties controleren in een hiërarchisch schema.

• "Details weergeven"

In deze weergave kunt u de status van de afzonderlijke projectors in een lijst weergeven zodat de projectors in detail kunnen worden gecontroleerd. U kunt ook specifieke items in een lijst weergeven en deze items sorteren op een specifieke rij.

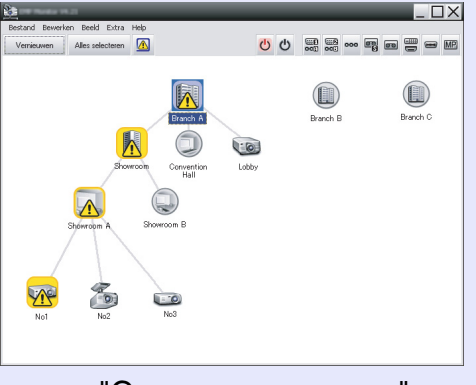

| Vernieu    | wen Alles selecteren | · 🔼           | 00      |          |                  |
|------------|----------------------|---------------|---------|----------|------------------|
| pe         | Groepsnaam           | Displaynaam ^ | Voeding | Lampuren | Temperatuumiveau |
|            | Branch A             | Lobby         | ۲       | 33H      | -                |
|            | Branch A/Showroom/   | No1           |         | 120H     |                  |
| <b>(</b> ) | Branch A/Showroom/   | No2           | ۲       | 60H      |                  |
|            | Branch A/Showroom/   | No3           | ۲       | 15H      |                  |
|            | Branch A/Showroom    | No.4          | ۲       | OH       |                  |
|            | Branch A/Showroom    | No5           | ۲       | 85H      |                  |
| 0          | Branch A/Convention  | Projector01   | ۲       | 20H      |                  |
| 10         | Branch A/Convention  | Projector02   | ۲       | 68H      |                  |
|            | Branch B/Conference  | 100           | ۲       | 49H      |                  |
| -          | Branch B/Conference  | 101           | ۲       | 100H     |                  |
| ٢          | Branch B/Conference  | 102           | ۲       | 35H      |                  |
|            | Branch B/Conferenc   | 103           | ۲       | 78H      |                  |
|            | Branch B/Reception   | Room 1        | ۲       | 79 H     |                  |

"Groepen weergeven"

"Details weergeven"

#### Schakelen tussen weergaven

U kunt als volgt schakelen tussen "Groepen weergeven" en "Details weergeven".

#### PROCEDURE

Klik op het menu "Beeld" en selecteer "Groepen weergeven" of "Details weergeven".

## Controleren via "Groepen weergeven"

#### Betekenis van pictogrammen van "Groepen weergeven"

In "Groepen weergeven" geven de symbolen op de pictogrammen de status van de projectors weer.

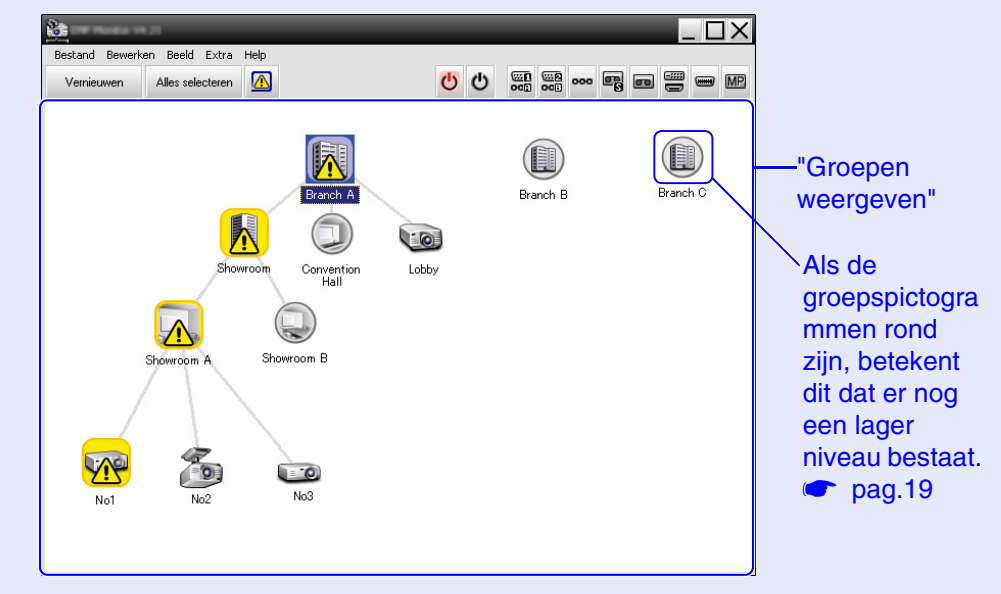

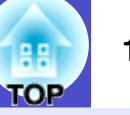

Hieronder worden de symbolen op de pictogrammen uitgelegd.

| Gro | рер       |                                                                                                    |
|-----|-----------|----------------------------------------------------------------------------------------------------|
|     |           | Geen waarschuwingen of problemen.<br>Alle projectors van de groep werken normaal.                                                                                                    |
|     |           | Waarschuwing of probleem                                                                                                    |
|     |           | Een projector in de groep heeft een waarschuwings-                                                                                                    |
|     |           | of probleemstatus.                                                                                                    |
|     |           | In de groep is een projector gedetecteerd die                                                                                                    |
|     |           | onmiddellijke aandacht vereist.                                                                                                    |
|     |           | Controle uitgeschakeld                                                                                                    |
|     |           | De projector wordt niet gecontroleerd. Als u met de                                                                                                    |
|     |           | ingeschakeld" selecteert wordt de projector                                                                                                    |
|     |           | toegevoegd aan de projectors die worden                                                                                                    |
|     |           | gecontroleerd.                                                                                                    |
|     | 3         | Gegevens worden bijgewerkt                                                                                                    |
| Dre | i a ata r |                                                                                                    |
| PIO | jector    |                                                                                                    |
| Pro |           | Geen waarschuwingen of problemen*1                                                                                                    |
| Pro |           | Geen waarschuwingen of problemen* <sup>1</sup><br>Waarschuwing of probleem                                                                                                    |
| Pro |           | Geen waarschuwingen of problemen <sup>*1</sup><br>Waarschuwing of probleem<br>Melding                                                                                                    |
| Pro |           | Geen waarschuwingen of problemen* <sup>1</sup><br>Waarschuwing of probleem<br>Melding<br>Controle uitgeschakeld                                                                                                    |
| Pro |           | Geen waarschuwingen of problemen <sup>*1</sup><br>Waarschuwing of probleem<br>Melding<br>Controle uitgeschakeld<br>Gegevens worden bijgewerkt                                                                                                    |
| Pro |           | Geen waarschuwingen of problemen* <sup>1</sup><br>Waarschuwing of probleem<br>Melding<br>Controle uitgeschakeld<br>Gegevens worden bijgewerkt<br>Fout: netwerk (verificatiefout wachtwoord<br>Monitor)                                                                                                    |
| Pro |           | Geen waarschuwingen of problemen <sup>*1</sup><br>Waarschuwing of probleem<br>Melding<br>Controle uitgeschakeld<br>Gegevens worden bijgewerkt<br>Fout: netwerk (verificatiefout wachtwoord<br>Monitor)<br>Tijdens de registratie van de projector is geen                                                                                                    |
| Pro |           | Geen waarschuwingen of problemen* <sup>1</sup><br>Waarschuwing of probleem<br>Melding<br>Controle uitgeschakeld<br>Gegevens worden bijgewerkt<br>Fout: netwerk (verificatiefout wachtwoord<br>Monitor)<br>Tijdens de registratie van de projector is geen<br>controlewachtwoord opgegeven of er is een onjuist                                                                                                  |
| PIO |           | Geen waarschuwingen of problemen* <sup>1</sup><br>Waarschuwing of probleem<br>Melding<br>Controle uitgeschakeld<br>Gegevens worden bijgewerkt<br>Fout: netwerk (verificatiefout wachtwoord<br>Monitor)<br>Tijdens de registratie van de projector is geen<br>controlewachtwoord opgegeven of er is een onjuist<br>controlewachtwoord opgegeven. $\bigcirc$ pag.9, 12, 14                                        |
| PIO |           | Geen waarschuwingen of problemen* <sup>1</sup><br>Waarschuwing of probleem<br>Melding<br>Controle uitgeschakeld<br>Gegevens worden bijgewerkt<br>Fout: netwerk (verificatiefout wachtwoord<br>Monitor)<br>Tijdens de registratie van de projector is geen<br>controlewachtwoord opgegeven of er is een onjuist<br>controlewachtwoord opgegeven. ☞ pag.9, 12, 14<br>Fout: netwerk (TCP-verbinding) <sup>*2</sup> |

- \*1 Als "Weergave displaygroep temperatuurniveau" is ingesteld op "Aan" bij "Omgeving instellen" in het menu "Extra" wordt boven het pictogram van de projector een pictogram weergegeven dat de inwendige temperatuur van de projector weergeeft. De standaardinstelling is "Uit". Terwijl de weergave van de inwendige temperatuur u een idee geeft van de temperatuurstijging in de projector, kunt u verbeteringen aanbrengen in de bedrijfsomgeving van de projector om te voorkomen dat een temperatuuralarm wordt afgegeven of de temperatuur extreem hoog wordt. The pag.24
- \*2 Controleer het volgende.
  - Controleer of de projector is ingeschakeld.
  - Controleer of de LAN-kabel is aangesloten.
  - Controleer of "Netwerkcontrole" is ingesteld op "Aan" of dat de "Stand-by modus" is ingesteld op "Netwerk Aan" in het configuratiemenu van de projector.
- \*3 Controleer of de projector goed is aangesloten op het netwerk.

De projectorgegevens die worden aangemaakt als een probleem wordt gedetecteerd, worden opgeslagen totdat EMP Monitor wordt afgesloten. De vensters van EMP Monitor worden niet automatisch bijgewerkt, zelfs niet als de projectorstatus weer normaal is. Klik op [Vernieuwen] in het hoofdvenster om de status bij te werken.

#### De pictogrammen van "Groepen weergeven" gebruiken

In "Groepen weergeven" kunnen de volgende pictogrambewerkingen worden uitgevoerd.

Pictogrammen weergeven en verbergen

Iedere keer dat u dubbelklikt op een groepspictogram, worden de pictogrammen van de projectors die in de betreffende groep zijn geregistreerd weergegeven of verborgen.

Pictogrammen verplaatsen

Om de positie van een pictogram in "Groepen weergeven" te verplaatsen, kunt u het pictogram simpelweg verslepen.

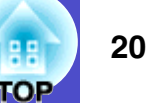

## Controleren via "Details weergeven"

#### Betekenis van pictogrammen van "Details weergeven"

In "Details weergeven" wordt de status van geregistreerde projectors weergegeven als een lijst, ongeacht de groepen waartoe de projectors behoren.

| Bestand | Bewerken Beeld Extra | Help          |         |               |                   |  |
|---------|----------------------|---------------|---------|---------------|-------------------|--|
| Vernieu | wen Alles selecteren |               | U       | t === === === |                   |  |
| Туре    | Groepsnaam           | Displaynaam 🔶 | Voeding | Lampuren      | Temperatuurniveau |  |
|         | Branch A             | Lobby         | ۲       | 33H           |                   |  |
|         | Branch A/Showroom/:  | No1           |         | 120H          |                   |  |
|         | Branch A/Showroom/:  | No2           | ۲       | 60 H          |                   |  |
| 0       | Branch A/Showroom/:  | No3           | ۲       | 15H           |                   |  |
|         | Branch A/Showroom/   | No 4          | ۲       | ОH            |                   |  |
|         | Branch A/Showroom/   | No5           | ۲       | 85H           |                   |  |
|         | Branch A/Convention  | Projector01   | ۲       | 20 H          |                   |  |
|         | Branch A/Convention  | Projector02   | ۲       | 68H           |                   |  |
|         | Branch B/Conference  | 100           | ۲       | 49H           |                   |  |
|         | Branch B/Conference  | 101           | ۲       | 100H          |                   |  |
|         | Branch B/Conference  | 102           | ۲       | 35 H          |                   |  |
|         | Branch B/Conference  | 103           | ۲       | 78H           |                   |  |
|         | Branch B/Reception   | Room 1        | ۲       | 79H           |                   |  |
|         |                      |               |         |               | Þ                 |  |

Hieronder worden de symbolen op de pictogrammen uitgelegd.

| Ţ                                                       | Type: geeft de projectorstatus weer.           |                                                                        |  |  |  |
|---------------------------------------------------------|------------------------------------------------|------------------------------------------------------------------------|--|--|--|
|                                                         | Geen waarschuwingen of problemen* <sup>1</sup> |                                                                        |  |  |  |
|                                                         |                                                | Waarschuwing of probleem<br>Er is een fout opgetreden in de projector. |  |  |  |
| Melding<br>De projector vereist onmiddellijke aandacht. |                                                | Melding<br>De projector vereist onmiddellijke aandacht.                |  |  |  |

|    |                                                                                                    | Controle uitgeschakeld<br>De projector wordt niet gecontroleerd. Als u met de<br>rechtermuisknop op het pictogram klikt en "Controle<br>ingeschakeld" selecteert, wordt de projector toegevoegd<br>aan de projectors die worden gecontroleerd. |                                                         |                                                   |  |  |  |  |
|----|----------------------------------------------------------------------------------------------------|----------------------------------------------------------------------------------------------------|---------------------------------------------------------|---------------------------------------------------|--|--|--|--|
|    | 1                                                                                                    | Gegevens worden bi                                                                                                    | jgewerkt                                                |                                                   |  |  |  |  |
|    | $\overline{\bigotimes}$                                                                                                  | Fout: netwerk (verific<br>Tijdens de registratie v<br>controlewachtwoord op<br>controlewachtwoord op                                                                                                    | atiefout wa<br>an de projec<br>ogegeven of<br>ogegeven. | tor is geen<br>er is een onjuist<br>pag.9, 12, 14 |  |  |  |  |
|    |                                                                                                    | Fout: netwerk (TCP-                                                                                                    | verbinding)                                             | *2                                                |  |  |  |  |
|    |                                                                                                    | Fout: netwerk (comm                                                                                                    | nunicatiefou                                            | ut ESC/VP.net) <sup>*3</sup>                      |  |  |  |  |
| Gr | oepsnaai                                                                                                    | <b>n:</b> als projectors in een g<br>de naam van de betre                                                                                                    | groep zijn ge<br>ffende groe                            | eregistreerd, dan wordt<br>p weergegeven.         |  |  |  |  |
| Di | splaynaai                                                                                                    | <b>m:</b> geeft de displaynaam                                                                                                    | n weer.                                                 |                                                   |  |  |  |  |
| Vo | eding: ge                                                                                                    | eft de aan- of uit-status                                                                                                    | weer van de                                             | projector.                                        |  |  |  |  |
|    | ۲                                                                                                    | Ingeschakeld en normale status                                                                                                    |                                                         | Ingeschakeld en<br>afwijkende status              |  |  |  |  |
|    |                                                                                                    | Uitgeschakeld en normale status                                                                                                    |                                                         | Uitgeschakeld en<br>afwijkende status             |  |  |  |  |
| La | mpuren:                                                                                                    | geeft de gebruiksduur va                                                                                                    | an de lamp v                                            | an de projector weer.                             |  |  |  |  |
| Те | <b>Temperatuurniveau:</b> de volgende vijf pictogrammen geven de<br>inwendige temperatuurstatus van de projector<br>aan. |                                                                                                    |                                                         |                                                   |  |  |  |  |
|    |                                                                                                    | Inwendige<br>temperatuur normaal                                                                                                    |                                                         | Waarschuwing hoge<br>temperatuur                  |  |  |  |  |
|    |                                                                                                    | Inwendige<br>temperatuur normaal                                                                                                    |                                                         | Inwendige-<br>temperatuurfout                     |  |  |  |  |
|    |                                                                                                    | Waarschuwing hoge temperatuur                                                                                                    |                                                         |                                                   |  |  |  |  |

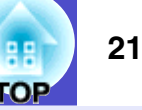

| Ē | <b>Foutgegevens:</b> geeft een melding of waarschuwing/probleem weer met behulp van de volgende pictogrammen. |                                            |   |                                 |  |  |  |  |
|---|----------------------------------------------------------------------------------------------------|--------------------------------------------|---|---------------------------------|--|--|--|--|
|   | E                                                                                                    | Melding luchtfilter                        |   | Afdekking lamp open             |  |  |  |  |
|   | 3                                                                                                    | Lamp vervangen <sup>*4</sup>               |   | Fout: lamp                      |  |  |  |  |
|   | æ                                                                                                    | Waarschuwing: hoge<br>temperatuur          |   | Lamp defect bij<br>inschakelen  |  |  |  |  |
|   | N                                                                                                    | Luchtfilter vervangen                      | Ł | Fout: hoge<br>binnentemperatuur |  |  |  |  |
|   |                                                                                                    | Geen luchtfilter                           | 0 | Interne fout                    |  |  |  |  |
|   | 国                                                                                                    | Luchtstroom laag                           | B | Fout: ventilator                |  |  |  |  |
|   |                                                                                                    | Fout: luchtsensor                          | 8 | Fout: sensor                    |  |  |  |  |
|   |                                                                                                    | Luchtstroom laag                           |   | Fout: overig                    |  |  |  |  |
|   |                                                                                                    | Fout: sensor<br>luchtstroom<br>luchtfilter |   |                                 |  |  |  |  |

- \*1 Als "Weergave displaygroep temperatuurniveau" is ingesteld op "Aan" bij "Omgeving instellen" in het menu "Extra" wordt boven het pictogram van de projector een pictogram weergegeven dat de inwendige temperatuur van de projector weergeeft. De standaardinstelling is "Uit".
- \*2 Controleer het volgende.
  - Controleer of de projector is ingeschakeld.
  - Controleer of de LAN-kabel is aangesloten.
  - Controleer of "Netwerkcontrole" is ingesteld op "Aan" of dat de "Stand-by modus" is ingesteld op "Netwerk Aan" in het configuratiemenu van de projector.
- \*3 Controleer of de projector goed is aangesloten op het netwerk.
- \*4 U kunt de waarschuwing "Lamp vervangen" weergeven op een tijdstip dat u vooraf kunt instellen bij "Omgeving instellen" in het menu "Extra".

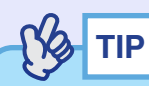

De projectorgegevens die worden aangemaakt als een probleem wordt gedetecteerd, worden opgeslagen totdat EMP Monitor wordt afgesloten. De vensters van EMP Monitor worden niet automatisch bijgewerkt, zelfs niet als de projectorstatus weer normaal is. Klik op [Vernieuwen] in het hoofdvenster om de status bij te werken.

#### Weergave-opties selecteren

U kunt ervoor kiezen om alleen bepaalde opties weer te geven bij "Details weergeven".

#### PROCEDURE

Selecteer "Optie" in het menu "Beeld".

Het venster "Optie" wordt weergegeven.

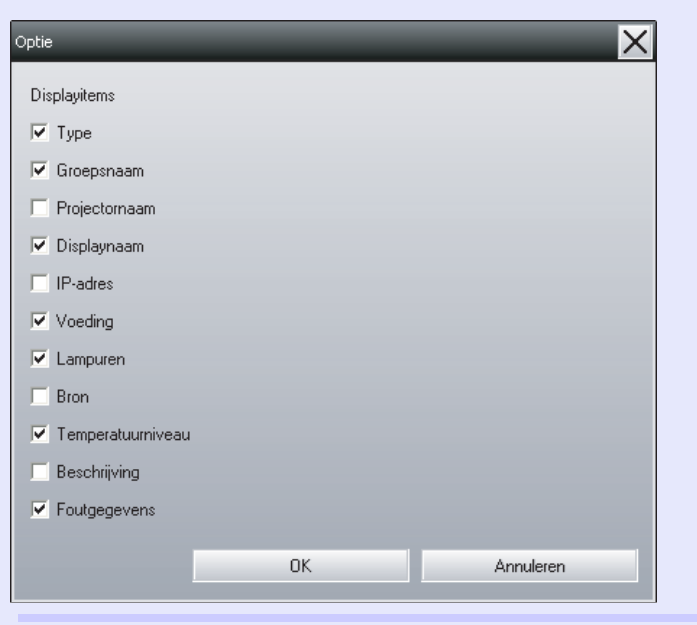

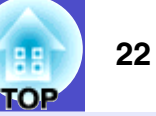

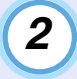

4

Schakel de selectievakjes in van de opties die u wilt weergeven.

### Klik op [OK].

Wanneer niet alle details van de optie kunnen worden weergegeven bij "Details weergeven" versleept u de lijn rechts van de optienaam om het beeld breder te maken.

#### Lijsten sorteren

U kunt gedetailleerde lijsten sorteren op een specifieke rij, zoals projectornaam of IP-adres.

#### PROCEDURE

Klik op de naam van de rij waarop u wilt sorteren.

## Gewenste pictogrammen zoeken (Projectorlijst)

De functie "Projectorlijst" is handig voor het zoeken in lijsten wanneer een groot aantal groepen en projectors is geregistreerd en het pictogram dat u zoekt niet in het scherm wordt weergegeven.

#### PROCEDURE

#### Selecteer "Projectorlijst" in het menu "Beeld".

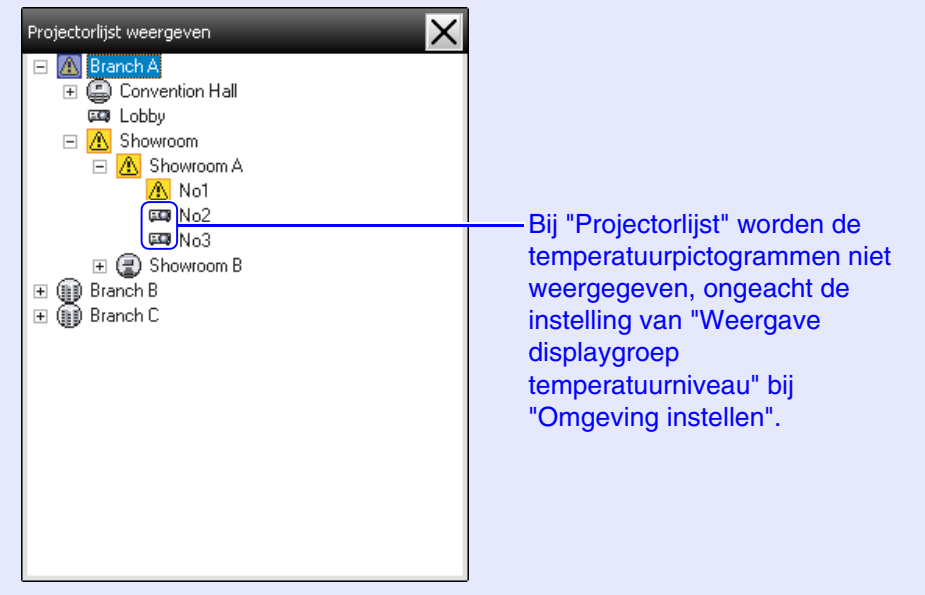

Met "Projectorlijst" kunt u de registratiegegevens van groepen in een hiërarchisch schema controleren. As u op een pictogram klikt, wordt door "Groepen weergeven" en "Details weergeven" gebladerd zodat het geselecteerde pictogram in het venster wordt weergegeven.

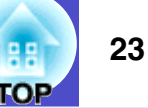

#### Controleren via het systeemvak

De projectorstatussen worden altijd weergegeven als pictogrammen in het systeemvak, zelfs als "Groepen weergeven" of "Details weergeven" niet wordt weergegeven, en de statussen kunnen worden gecontroleerd met behulp van de pictogramsymbolen.

Als die hierna beschreven instellingen zijn opgegeven in de configuratiemenu's, wordt een pictogram weergegeven in het systeemvak en kan de status worden gecontroleerd aan de hand van het symbool op het pictogram.

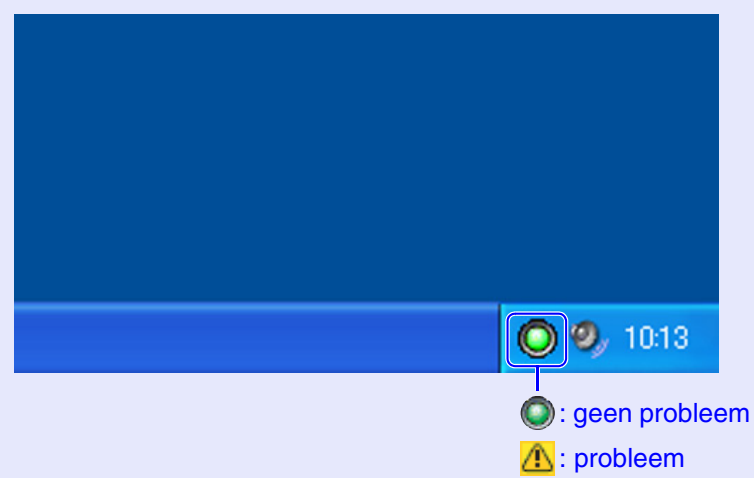

#### PROCEDURE

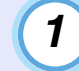

Selecteer "Omgeving instellen" in het menu "Extra". Het venster "Omgeving instellen" wordt weergegeven.

### 2 Selecteer "Resident in systeemvak".

| Omgeving instellen                         | _                       | _       | ×           |
|--------------------------------------------|-------------------------|---------|-------------|
| Update-interval                            | 5 🕂                     | minuten |             |
| Weergave displaygroep<br>temperatuurniveau | <ul> <li>Uit</li> </ul> | C Aan   |             |
| Lampmelding                                | <ul> <li>Uit</li> </ul> | 🔿 Aan   | 1000 🚊 Tijd |
| Uitvoer in logboek                         | <ul> <li>Uit</li> </ul> | 🔿 Aan   |             |
| 🗖 Registreren bij start                    |                         |         |             |
| Resident in systeemvak                     |                         |         |             |
| Wachtwoord voor vergrendeling              | toepassing wijzigen     |         |             |
| Oud wachtwoord                             |                         |         |             |
| Nieuw wachtwoord                           |                         |         |             |
| Nieuw wachtwoord bevestigen                |                         |         |             |
|                                            |                         | OK      | Annuleren   |

## 3 Klik op [OK].

TIP

- Klik met de rechtermuisknop in het systeemvak om in het popupmenu dat verschijnt "Hoofdvenster openen" of "Afsluiten" te selecteren.
- Als "Registreren bij start" bij "Omgeving instellen" is geselecteerd, wordt EMP Monitor automatisch gestart nadat de computer is ingeschakeld. Als u EMP Monitor onder Windows Vista gebruikt, moet u over beheerdersbevoegdheid beschikken om deze functie te kunnen gebruiken.

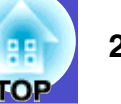

#### Projectors met een probleem- of waarschuwingsstatus in een lijst weergeven

U kunt een lijst weergeven met uitsluitend projectors die een probleem- of waarschuwingsstatus hebben.

#### PROCEDURE

## Selecteer "Lijst met waarschuwingen en fouten van projector" in het menu "Beeld".

Het volgende "Lijst met waarschuwingen en fouten van projector"-venster wordt weergegeven.

| 🚵 Lijs | t met waarsch | uwingen en   | fouten van | projector |                   |              |
|--------|---------------|--------------|------------|-----------|-------------------|--------------|
| Ven    | nieuwen       | Alles select | eren       | 00        |                   |              |
| Туре   | Displaynaam   | Voeding      | Lampuren   | Bron      | Temperatuurniveau | Fultgegevens |
|        | No1           |              | 33H        | EasyMP    |                   |              |
|        | Lobby         |              |            |           |                   |              |
|        | No5           |              | 85H        | EasyMP    |                   | <b>1</b>     |
|        |               |              |            |           |                   |              |
|        |               |              |            |           |                   |              |
|        |               |              |            |           |                   |              |
|        |               |              |            |           |                   |              |
| •      |               |              |            |           |                   |              |

Als u de muiscursor langs het pictogram beweegt, worden de foutgegevens en de handelingen die u moet uitvoeren om de fout te herstellen weergegeven.

Als u dubbelklikt op een regel, worden de eigenschappen van de betreffende projector weergegeven. pag.26 Hieronder worden de symbolen op de pictogrammen uitgelegd.

**Type:** geeft de status weer van de groep of projector. 🖝 pag.18

Displaynaam: geeft de displaynaam weer.

Voeding: geeft de aan- of uit-status weer van de projector.

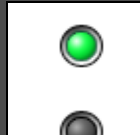

normale status Uitgeschakeld en normale status

Ingeschakeld en

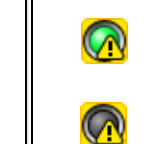

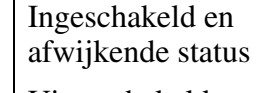

Uitgeschakeld en afwijkende status

Lampuren: geeft de gebruiksduur van de lamp van de projector weer.

**Bron:** geeft de geselecteerde invoerbron weer van de projector.

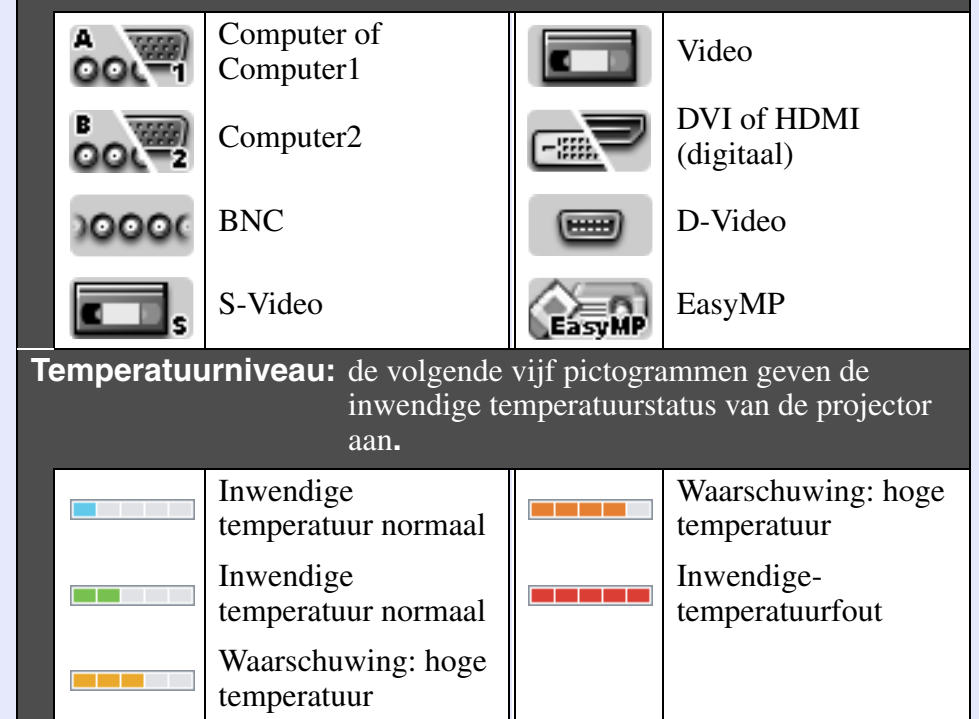

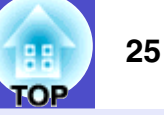

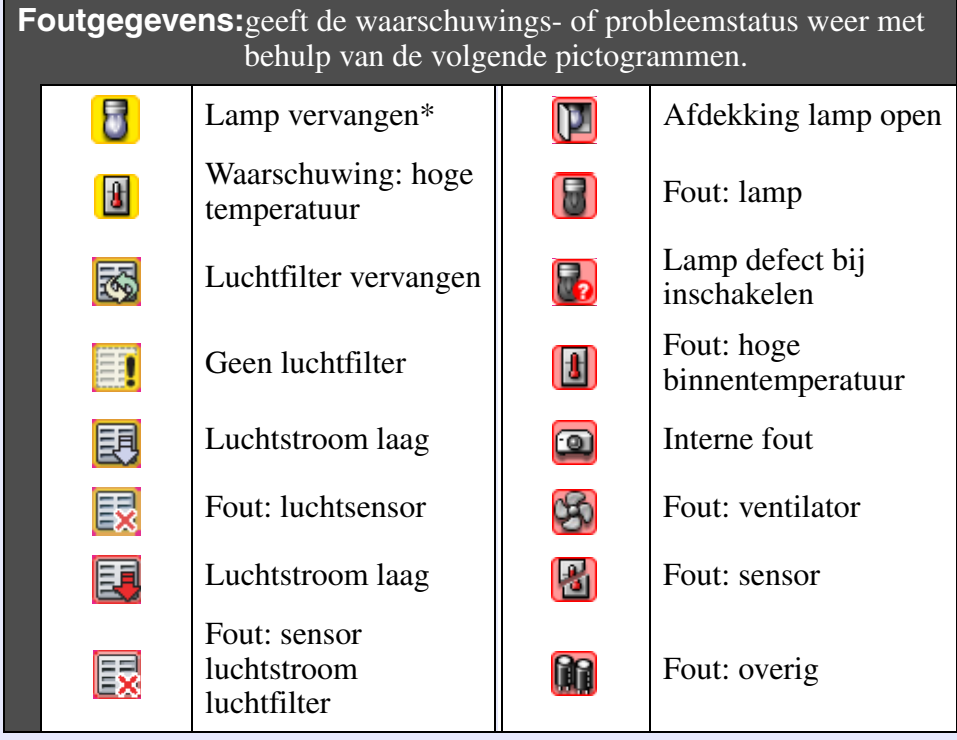

\*U kunt de waarschuwing "Lamp vervangen" weergeven op een tijdstip dat u vooraf kunt instellen bij "Omgeving instellen" in het menu "Extra".

## Eigenschappen in detail controleren

U kunt de eigenschappen van groepen en projectors in detail controleren.

#### Weergave van groepeigenschappen

U kunt de eigenschappen op één van de volgende manieren weergeven.

• De eigenschappen van alle groepen weergeven in "Groepen weergeven"

Klik met de rechtermuisknop in "Groepen weergeven" en selecteer "Eigenschap".

• De eigenschappen van specifieke groepen weergeven Klik met de rechtermuisknop op een pictogram in "Groepen weergeven" en selecteer "Eigenschap".

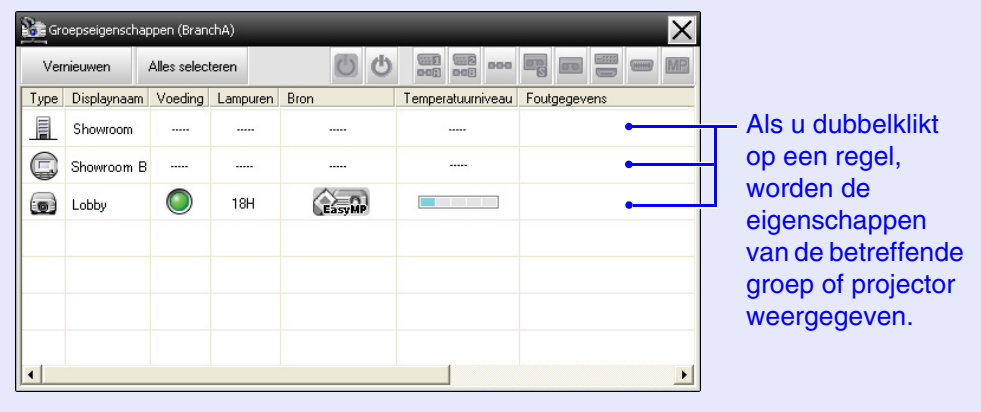

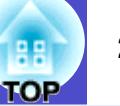

#### Weergave van projectoreigenschappen

Klik met de rechtermuisknop op een projectorpictogram bij "Groepen weergeven" of "Details weergeven" en selecteer "Eigenschap".

| Pr  | ojectoreigenschappen (Branc   | h A)                                  |          | × |                              |
|-----|-------------------------------|---------------------------------------|----------|---|------------------------------|
| Inf | ormatie Timer                 |                                       |          |   |                              |
|     | Groepsnaam<br>Projectornaam   | Showroom A<br>EMP248214               |          |   |                              |
|     | Displaynaam<br>IP-adres       | No1<br>192.168.4.165                  |          |   |                              |
|     | Lampuren<br>Temperatuurniveau | 38H                                   |          |   |                              |
|     | Beschrijving                  | < C                                   | <b>`</b> | > |                              |
|     | Versiegegevens                | F1 48001230C0XV103<br>F2 443020WWV090 | <u>]</u> |   | - Geeft de<br>firmwareversie |
|     | Foutgegevens                  |                                       |          |   | van de projector             |
|     |                               |                                       |          |   | weer.                        |
|     |                               |                                       |          |   |                              |
| L   |                               |                                       |          |   |                              |

### Logboeken weergeven en verwijderen

In uw webbrowser kunt u de inhoud van verzonden logboeken controleren, zoals de zaken die zijn beheerd door EMP Monitor en projectorfouten. U kunt eenmaal gecontroleerde logboeken verwijderen.

TIP

Als ''Uitvoer in logboek'' is ingesteld op ''Aan'' bij ''Omgeving instellen'' in het menu ''Extra'' dan worden verzonden logboeken opgeslagen. De standaardinstelling is ''Uit''.

#### Logboeken weergeven

#### PROCEDURE

#### Selecteer "Logboek - Weergeven" in het menu "Beeld".

De webbrowser wordt geopend en de logboeken die tot op dat moment zijn verzonden, worden weergegeven.

#### Logboeken verwijderen

#### PROCEDURE

#### Selecteer "Logboek - Verwijderen" in het menu "Beeld". Als het bevestigingsbericht wordt weergegeven, klikt u op [OK].

Alle logboeken worden verwijderd en de gegevens van beheerbewerkingen van EMP Monitor en projectorfouten worden vanaf dat moment opgeslagen in een nieuw logboek.

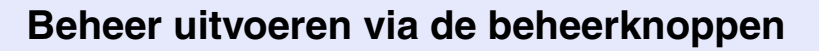

Klik op het pictogram van de projector die u wilt beheren in "Groepen weergeven" of Details weergeven" en klik op een beheerknop om uitsluitend de geselecteerde projector te beheren.

U kunt ook het beheer van alle geselecteerde projectors inschakelen door meerdere projectors te selecteren in "Groepen weergeven" of "Details weergeven" en op een beheerknop te klikken. U kunt als volgt meerdere projectors tegelijk selecteren.

- Als u een groepspictogram selecteert bij "Groepen weergeven" kunnen alle projectors die in deze groep zijn geregistreerd en waarvoor controle is ingesteld gelijktijdig worden beheerd.
- Houd de [Ctrl]-toets op het toetsenbord ingedrukt terwijl u de gewenste pictogrammen aanklikt.
- U kunt meerdere pictogrammen selecteren met behulp van slepen-enneerzetten.

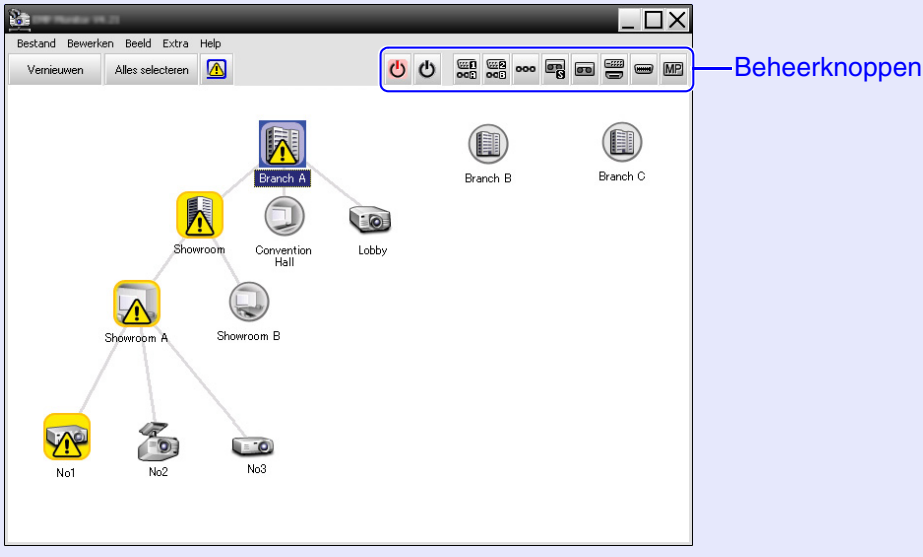

Onderstaande tabel geeft een overzicht van de beheerknoppen en hun betekenis.

Schakelt de projector in. 也 Apparaat aan

| ර Apparaat uit              | Schakelt de projector uit.                                           |
|-----------------------------|----------------------------------------------------------------------|
| Bron wijzigen:<br>Computer1 | Schakelt naar de poort [Computer1] of [Computer] voor de invoerbron. |
| Bron wijzigen:<br>Computer2 | Schakelt naar de poort [Computer2] voor de invoerbron.               |
| Bron wijzigen:<br>BNC       | Schakelt naar de poort [BNC] voor de invoerbron.                     |
| Bron wijzigen:<br>S-video   | Schakelt naar de poort [S-video] voor de invoerbron.                 |
| Bron wijzigen:<br>Video     | Schakelt naar de poort [Video] voor de invoerbron.                   |
| Bron wijzigen:<br>DVI, HDMI | Schakelt naar de poort [DVI] of [HDMI] voor de invoerbron.           |
| Bron wijzigen:<br>D-video   | Schakelt naar de poort [D4] voor de invoerbron.                      |
| Bron wijzigen:<br>EasyMP    | Schakelt naar EasyMP of EasyMP.net.                                  |

## TIP

- Het is mogelijk dat niet alle bovengenoemde poorten of functies aanwezig zijn op alle aangesloten projectors. Als u op een knop klikt van een poort of functie die niet aanwezig is, gebeurt er niets.
- Ook als de volgende vensters worden weergegeven, kunt u de onderdelen selecteren die u wilt beheren en de beheerknoppen gebruiken om beheer uit te voeren. 🖝 Voor meer informatie over de afzonderlijke vensters pag.24, 25
- Groepeigenschappen
- Projectoreigenschappen
- Lijst met waarschuwingen en fouten van projector (er is alleen beheer mogelijk van projectors met een waarschuwingsstatus).

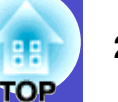

#### Beheer uitvoeren via een webbrowser (Webcontrole)

In de webbrowser van uw computer kunt u de instellingen wijzigen van de configuratiemenu's van de projectors.

#### PROCEDURE

1

2

Klik met de rechtermuisknop op het pictogram van de projector die u wilt beheren bij "Groepen weergeven" of "Details weergeven" en selecteer "Webcontrole".

#### De webbrowser wordt geopend en het venster Webcontrole wordt weergegeven.

Met Webcontrole kunt u dezelfde instellingen opgeven als in het configuratiemenu van de projector. Zie de Gebruikershandleiding van de projector voor meer informatie over het configuratiemenu.

## TIP

Ook als de volgende vensters worden weergegeven, kunt u projectors selecteren en met de rechtermuisknop "Webcontrole" selecteren.

- Groepeigenschappen 🖝 pag.25
- Lijst met waarschuwingen en fouten van projector (er is alleen beheer mogelijk van projectors met een waarschuwingsstatus.) **pag.24**

### Beheer uitvoeren via de timerinstellingen

Dit is een handige manier voor het uitvoeren van bepaalde beheerfuncties, zoals het dagelijks of wekelijks in- en uitschakelen van projectors op vaste tijdstippen.

U kunt timerinstellingen opgeven voor één projector of voor alle projectors van een bepaalde groep.

## PROCEDURE

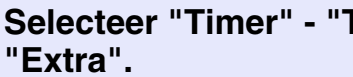

## Selecteer "Timer" - "Timerinstellingen" in het menu

Het volgende venster met de status van de timerinstelling wordt weergegeven.

| nstelingen                |         |            |            |         |         |      |        | ×              |
|---------------------------|---------|------------|------------|---------|---------|------|--------|----------------|
| ctors                     | Datum   |            |            |         |         |      |        |                |
| Branch A                  |         |            | •          | 08/2007 | '       | •    |        |                |
| Convention Hall     Lobby | ZON     | MAA        | DIN        | WOE     | DON     | VRI  | ZAT    | ]              |
| Showroom                  |         |            |            | 1       | 2       | 3    | 4      |                |
| 🖃 🔄 Showroom A            | 5       | 6          | 7          | 8       | 9       | 10   | 11     |                |
| CCC No1                   | 12      | 13         | 14         | 15      | 16      | 17   | 18     |                |
| DO No2                    | 19      | 20         | 21         | 22      | 23      | 24   | 25     |                |
| COD No3                   | 26      | 27         | 28         | 29      | 30      | 31   |        |                |
| 🕀 📳 Showroom B            |         |            |            |         |         |      |        |                |
| Branch B<br>Branch C      | Timers  |            |            |         |         |      |        |                |
|                           | Dis     | playnaam   |            |         | Datum   |      | Tiid   | Bewerking      |
|                           | CCC Lot | by         |            |         | 2005/08 | 3/18 | 19:03  | PC2 or Input B |
|                           | E She   | owroom A   |            |         | 2005/08 | 3/18 | 19:06  | Power ON       |
|                           | E Sh    | owroom B   |            |         | 2005/08 | /18  | 20:05  | Power ON       |
|                           | CON No  | 3          |            |         | 2005/08 | 3/18 | 20:07  | Power ON       |
|                           | á Co    | nvention H | tall       |         | 2005/08 | /19  | 20:04  | Power ON       |
|                           |         |            |            |         | -       |      |        |                |
|                           |         |            |            |         |         |      |        |                |
|                           |         |            |            |         |         |      |        |                |
|                           | Actie   | f          | Niet actie | ef      | Toevoeg | gen  | Bewerk | en Verwijderen |
|                           |         |            |            |         |         |      |        | Sluiten        |

De verschillende kleuren in de lijst hebben de volgende betekenis:

timerinstelling van vandaag

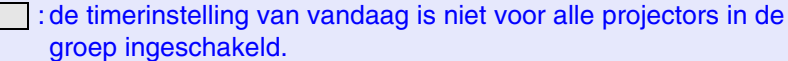

de timerinstelling van vandaag is uitgeschakeld.

: timerinstelling voor een andere dag.

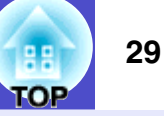

Onderstaande tabel geeft een overzicht van de opties die in dit venster worden weergegeven en de functies die kunnen worden gebruikt.

| Projectors                | Hier kunt u een groep of projector selecteren waarvan u<br>de status wilt controleren.<br>Als een groep wordt geselecteerd, worden de<br>timerinstellingen van alle projectors in de groep<br>weergegeven.                  |
|---------------------------|----------------------------------------------------------------------------------------------------|
| Datum                     | Geeft de datum van vandaag weer in een rood vak.<br>De dagen waarvoor timerinstellingen zijn opgegeven,<br>worden vetgedrukt weergegeven.<br>Klik op ◀ of ▶ om naar de kalender van de vorige of<br>volgende maand te gaan. |
| Timers                    | Geeft een lijst weer van de timerinstellingen.                                                                                                    |
| [Actief]<br>[Niet actief] | Voor het in- en uitschakelen van de geselecteerde timerinstellingen in de lijst met timers.                                                                                                    |
| [Toevoegen]               | Voor het opslaan van nieuwe timerinstellingen.                                                                                                    |
| [Bewerken]                | Voor het wijzigen van de timerinstellingen die zijn<br>geselecteerd in de lijst met timers.<br>Als een groep geselecteerd is voor het controleren van de<br>status, kunnen de instellingen niet worden gewijzigd.           |
| [Verwijderen]             | Voor het verwijderen van de timerinstellingen die zijn<br>geselecteerd in de lijst met timers.                                                                                                    |

#### Procedures voor nieuwe timerinstellingen

2 Als u op "Toevoegen" klikt, wordt het volgende venster weergegeven en worden de nieuwe timerinstellingen toegepast.

| Nieuwe timer maken | _          | _  | X         |
|--------------------|------------|----|-----------|
| Planningsmodus     | Datum      | •  |           |
| Datum              | 2007/08/03 | •  |           |
| Tijd               | 12:51      | •  |           |
| Bewerking          | Power ON   | •  |           |
|                    |            |    |           |
|                    |            |    |           |
|                    |            |    |           |
|                    | l          | OK | Annuleren |

Bij "Bewerking" kunt u het in- en uitschakelen van projectors en het wijzigen van de invoerbron selecteren, net als met de beheerknoppen in het hoofdvenster. Als u het wijzigen van de invoerbron instelt, wordt de projector ingeschakeld op de begintijd van de timer, zelfs als de timer op dat moment niet is ingeschakeld. Het is daarom niet nodig om twee afzonderlijke timerinstellingen op te geven voor het inschakelen van de projector en het wijzigen van de invoerbron.

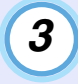

# Als u klaar bent met het opgeven van de timerinstellingen klikt u op [OK].

De opgegeven timerinstellingen worden opgeslagen en kunnen worden gecontroleerd in de weergegeven lijst met timers.

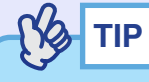

U kunt alle opgeslagen timerinstellingen in- en uitschakelen. Selecteer "Timer" - "Inschakelen" of "Uitschakelen" in het menu "Extra".

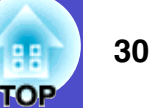

## De functie e-mailmelding instellen

De functie e-mailmelding kan worden gebruikt voor het verzenden van meldingen naar een vooraf ingesteld e-mailadres als een op het netwerk aangesloten projector een bepaalde status heeft of bij een probleem of waarschuwing. Met behulp van deze functie kan de gebruiker ook over de projectorstatus of problemen worden geïnformeerd als hij of zij zich op een andere locatie dan de projectors bevindt.

| •   |     |
|-----|-----|
| (S) | TIP |
|     |     |

- Er kunnen maximaal drie adressen (bestemmingen) worden opgeslagen en de meldingen kunnen naar alle adressen tegelijk worden verstuurd.
- Bij een kritiek probleem met een projector waarbij de projector onmiddellijk buiten bedrijf raakt, kan er mogelijk geen melding over het probleem naar de gebruiker worden gestuurd.
- Als de "Stand-by modus" is ingesteld op "Netwerk Aan" of als "Netwerkcontrole" is ingesteld op "Aan" in de configuratiemenu's van de projector, kunt u de projector ook in de stand-by modus controleren (als de projector is uitgeschakeld).
- Cebruikershandleiding van de projector
- Op sommige projectors is het mogelijk om de functie e-mailmelding in het configuratiemenu in te stellen. Wanneer het verzenden van emailmeldingen wordt ingesteld in het configuratiemenu van de projector, zijn zowel de instellingen van het configuratiemenu als de instellingen die zijn opgegeven in EMP Monitor functioneel.

#### PROCEDURE

Selecteer "E-mailmelding" in het menu "Extra".

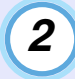

# Het venster "E-mailmelding instellen" wordt weergegeven.

Stel de volgende parameters in.

| E-mailmelding instellen      |     | _     | ×                        |
|------------------------------|-----|-------|--------------------------|
| E-mailmelding                | Aan | 🔿 Uit |                          |
|                              |     |       |                          |
| IP-adres van SMTP-server     |     |       | Poortnummer 25           |
| E-mailadres van afzender     |     |       | _                        |
| E-mailadres van bestemming 1 |     |       | Gebeurtenis voor melding |
| E-mailadres van bestemming 2 |     |       | Gebeurtenis voor melding |
| E-mailadres van bestemming 3 |     |       | Gebeurtenis voor melding |
|                              |     | OK    | Annuleren                |

| E-mailmelding                   | Stel deze optie in op "Aan" om de functie e-<br>mailmelding te gebruiken.                                                                                                    |  |
|---------------------------------|----------------------------------------------------------------------------------------------------|--|
| IP-adres van<br>SMTP-server     | Voer het IP-adres van de SMTP-server in.<br>U kunt maximaal 255 bytes invoeren.                                                                                               |  |
|                                 | Als u het poortnummer van de SMTP-server<br>wijzigt, geeft u het betreffende poortnummer op.<br>De standaardinstelling is "25".<br>U kunt een waarde van 1 tot 65535 opgeven. |  |
| E-mailadres van<br>afzender     | Voer hier het e-mailadres van de afzender in. U<br>kunt maximaal 255 bytes invoeren.                                                                                          |  |
| E-mailadres van<br>bestemming 1 |                                                                                                    |  |
| E-mailadres van<br>bestemming 2 | Geef hier de bestemmingsadressen op voor de e-<br>mailmelding. U kun maximaal drie bestemmingen<br>instellen. U kunt maximaal 255 bytes invoeren.                             |  |
| E-mailadres van<br>bestemming 3 |                                                                                                    |  |

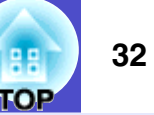

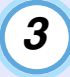

Klik op [Gebeurtenis voor melding] en selecteer de opties voor e-mailmelding in het venster dat wordt weergegeven.

| beurtenis voor e-mailmelding instellen (E-mailadres van bestemming 1) | ×      |
|-----------------------------------------------------------------------|--------|
| Gebeurtenis voor melding instellen                                    |        |
| Lamp                                                                  | _      |
| 🔽 Lamp defect bij inschakelen                                         |        |
| ✓ Afdekking lamp open                                                 |        |
| 🔽 Fout: lamp                                                          |        |
| Lamp vervangen                                                        |        |
| Luchtfilter                                                           |        |
| Melding luchtfilter                                                   |        |
| Luchtfilter vervangen                                                 |        |
| 🔽 Geen luchtfilter                                                    |        |
| ✓ Luchtstroom laag                                                    |        |
| Fout: luchtsensor                                                     |        |
| Luchtstroom laag                                                      | - 18   |
| ✓ Fout: sensor luchtstroom luchtfilter                                |        |
| Netwerk                                                               |        |
| Fout: netwerk (TCP-verbinding)                                        |        |
| ☐ Fout: netwerk (communicatiefout ESC/VP.net)                         |        |
| Fout: netwerk (verificatiefout wachtwoord Monitor)                    |        |
| OK                                                                    | uleren |

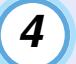

## Klik op [OK].

Als het venster "E-mailmelding instellen" opnieuw wordt weergegeven herhaalt u stap 3 en 4 om de gebeurtenissen in te stellen die u wilt melden.

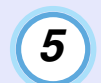

Als u klaar bent met instellen, klikt u op [OK].

Bij een probleem met de projector of bij een projectorstatus die aandacht vereist, wordt een e-mail zoals hieronder afgebeeld naar het adres verzonden dat is opgegeven bij "E-mailadres van bestemming". Bij meerdere problemen, waarschuwingen of statussen, worden de bijbehorende e-mailmeldingen op afzonderlijke regels weergegeven.

| Item              | Weergegeven informatie                                                                                                    |
|-------------------|----------------------------------------------------------------------------------------------------|
| E-mailonderwerp   | Statusmelding projector [Displaynaam die<br>wordt weergegeven bij "Groepen weergeven" of<br>"Details weergeven"]                                                                                                    |
| Tekst van melding | <displaynaam bij<br="" die="" weergegeven="" wordt="">"Groepen weergeven" of "Details weergeven"&gt;<br/>heeft nu de volgende status.<br/><melding probleem="" status<br="" van="" waarschuwing="">(zie onderstaande tabel)&gt;</melding></displaynaam> |

De e-mailmelding kan de volgende informatie bevatten.

| Melding                              | Oplossing                                      |
|--------------------------------------|------------------------------------------------|
| Interne fout                         | "De indicators lezen"                          |
| Fout: ventilator                     | <i>Gebruikershandleiding</i> van de projector. |
| Fout: sensor                         | 0 1 3                                          |
| Afdekking lamp open                  |                                                |
| Lamp defect bij<br>inschakelen       |                                                |
| Fout: lamp                           |                                                |
| Fout: hoge<br>binnentemperatuur      |                                                |
| Luchtstroom laag                     |                                                |
| Fout: sensor luchtstroom luchtfilter |                                                |

| Melding                                                  | Oplossing                                                                                                    |
|----------------------------------------------------------|----------------------------------------------------------------------------------------------------|
| Waarschuwing: hoge<br>temperatuur                        | "De indicators lezen"<br>The indicators lezen" in de                                                                                                    |
| Lamp vervangen                                           | Gebruikershandleiding van de projector.                                                                                                    |
| Luchtfilter vervangen                                    |                                                                                                    |
| Geen luchtfilter                                         |                                                                                                    |
| Luchtstroom laag                                         |                                                                                                    |
| Fout: luchtsensor                                        |                                                                                                    |
| Melding luchtfilter                                      |                                                                                                    |
| Geen signaal                                             | De projector ontvangt geen beeldsignaal.<br>Controleer de verbindingsstatus en controleer<br>of de aangesloten apparatuur is ingeschakeld.                                                                                                    |
| Fout: overig                                             | Stop met het gebruik van de projector,<br>verwijder de stekker van de voedingskabel uit<br>het stopcontact en neem contact op met de<br>plaatselijke dealer of met het dichtstbijzijnde<br>adres dat u kunt vinden in de <i>Wereldwijde</i><br><i>garantievoorwaarden</i> die bij de projector zijn<br>meegeleverd. |
| Fout: netwerk (TCP-<br>verbinding)                       | Controleer of de projector in ingeschakeld, of<br>de LAN-kabel is aangesloten en of<br>"Netwerkcontrole" is ingesteld op "Aan" en<br>"Stand-by modus" is ingesteld op "Netwerk<br>Aan".                                                                                                    |
| Fout: netwerk<br>(communicatiefout ESC/<br>VP.net)       | Controleer of de projector goed is aangesloten op het netwerk.                                                                                                    |
| Fout: netwerk<br>(verificatiefout<br>wachtwoord Monitor) | Controleer het controlewachtwoord van de projector.                                                                                                    |
| Fr wordt een melding gesti                               | urd zodra de fout is hersteld of de                                                                                                    |

Er wordt een melding gestuurd zodra de fout is hersteld of de waarschuwingsstatus is opgeheven.

## **Toepassing vergrendelen**

Met de functie Toepassing vergrendelen kunt u voorkomen dat de projectors door derden worden gebruikt via EMP Monitor en dat instellingen zonder toestemming worden gewijzigd. Als de functie Toepassing vergrendelen is ingeschakeld, is het nog wel mogelijk om EMP Monitor te openen en te sluiten en statuscontrole uit te voeren.

Als een wachtwoord is ingesteld, moet een wachtwoord worden ingevoerd om de vergrendeling van de toepassing op te heffen. Hiermee wordt het opheffen van de vergrendeling bemoeilijkt en is het systeem nog beter beveiligd.

## Toepassing vergrendelen inschakelen en opheffen

Vergrendeling inschakelen

#### PROCEDURE

#### Selecteer "Toepassing vergrendelen" in het menu "Extra".

De toepassing wordt vergrendeld en behalve het openen en sluiten van EMP Monitor en het annuleren van de vergrendeling zijn geen bewerkingen meer mogelijk.

#### Vergrendeling opheffen

#### PROCEDURE

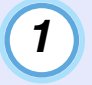

Selecteer "Vergrendeling opheffen" in het menu "Extra".

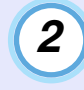

#### Als het venster voor het invoeren van het wachtwoord verschijnt, voert u het wachtwoord in en klikt u op [OK].

Als geen wachtwoord is ingesteld (standaardinstelling) klikt u op [OK] zonder een wachtwoord in te voeren. Voor een betere beveiliging is het raadzaam om een wachtwoord in te stellen.

De vergrendeling wordt opgeheven en het is weer mogelijk om bewerkingen uit te voeren.

# Een wachtwoord instellen voor het opheffen van de vergrendeling

Voer onderstaande handelingen uit terwijl de vergrendeling is uitgeschakeld.

#### PROCEDURE

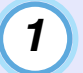

Selecteer "Omgeving instellen" in het menu "Extra". Het venster "Omgeving instellen" wordt weergegeven.

| ( | 2 |  |
|---|---|--|
|   |   |  |

Selecteer "Wachtwoord voor vergrendeling toepassing wijzigen".

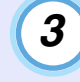

# Voer het wachtwoord in bij "Nieuw wachtwoord" en "Nieuw wachtwoord bevestigen" en klik op [OK].

U kunt een wachtwoord van maximaal 16 bytes invoeren. U kunt alfanumerieke tekens van één byte gebruiken.

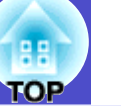

## Beheer en controle van projectors is niet mogelijk

| Oorzaak                                                                                                    | Oplossing                                                                                                    |
|----------------------------------------------------------------------------------------------------|----------------------------------------------------------------------------------------------------|
| Is de projector goed<br>aangesloten op het netwerk?                                                                                | Sluit de netwerkkabel goed aan.<br>☞ "LAN-kabel aansluiten" in de<br><i>Gebruikershandleiding</i> van de projector                                                                                                    |
| Is de projector goed<br>ingesteld voor aansluiting<br>op het netwerk?                                                              | Controleer de instellingen van de optie<br>"Netwerk" in het configuratiemenu.<br><i>Gebruikershandleiding</i> van de<br>projector                                                                                                    |
| Is EMP Monitor correct op de computer geïnstalleerd?                                                                               | Verwijder EMP Monitor en installeer het programma opnieuw.                                                                                                    |
| Zijn alle projectors die u<br>wilt beheren of controleren<br>geregistreerd?                                                        | Registreer de projectors. 🖝 pag.7                                                                                                    |
| Zijn de configuratiemenu's<br>"Netwerkcontrole" en<br>"Stand-by modus" van de<br>projector ingesteld op<br>"Aan" en "Netwerk Aan"? | Om de projector in de stand-by modus te<br>kunnen beheren en controleren via EMP<br>Monitor moeten de configuratiemenu's<br>"Netwerkcontrole" en "Stand-by modus"<br>zijn ingesteld op "Aan" en "Netwerk Aan".<br>Gebruikershandleiding van de<br>projector |

# Er wordt geen e-mailmelding verzonden bij een probleem met de projector

| Oorzaak                                                                                                    | Oplossing                                                                                                    |
|----------------------------------------------------------------------------------------------------|----------------------------------------------------------------------------------------------------|
| Is de projector goed<br>aangesloten op het netwerk?                                                                                | Sluit de netwerkkabel goed aan.<br>☞ "LAN-kabel aansluiten" in de<br>Gebruikershandleiding van de projector                                                                                                    |
| Is de projector goed<br>ingesteld voor aansluiting<br>op het netwerk?                                                              | Controleer de instellingen van de optie<br>"Netwerk" in het configuratiemenu.<br><i>Gebruikershandleiding</i> van de<br>projector                                                                                                    |
| Zijn het IP-adres van de<br>SMTP-server, het<br>poortnummer en het e-<br>mailadres van de ontvanger<br>correct ingesteld?          | Controleer de instellingen.                                                                                                    |
| Zijn de configuratiemenu's<br>"Netwerkcontrole" en<br>"Stand-by modus" van de<br>projector ingesteld op<br>"Aan" en "Netwerk Aan"? | Om de functie e-mailmelding te gebruiken<br>als de projector in de stand-by modus staat,<br>stelt u "Netwerkcontrole" of "Stand-by<br>modus" in op "Aan" of "Netwerk Aan" in<br>de configuratiemenu's van de projector.<br><i>Gebruikershandleiding</i> van de<br>projector                                                                                                    |
| Heeft zich een kritiek<br>probleem voorgedaan<br>waardoor de projector<br>tijdelijk buiten bedrijf is?                             | Als de projector tijdelijk buiten bedrijf is,<br>kunnen geen e-mailmeldingen worden<br>verstuurd. Als de projector ook niet kan<br>worden ingeschakeld nadat u de projector<br>gecontroleerd heeft, neem dan contact op<br>met de plaatselijke dealer of met het<br>dichtstbijzijnde adres dat u kunt vinden in<br>de <i>Wereldwijde garantievoorwaarden</i> die<br>bij de projector zijn meegeleverd. |

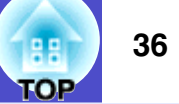

| Oorzaak                                      | Oplossing                                                                                                    |
|----------------------------------------------|----------------------------------------------------------------------------------------------------|
| Is de stroom naar de projector ingeschakeld? | Controleer of de stroomvoeding naar de<br>ruimte waar de projector is geïnstalleerd is<br>onderbroken of dat de stroomonderbreker<br>van het stopcontact waarop de projector is<br>aangesloten is uitgeschakeld. |

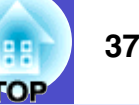

Alle rechten voorbehouden. Niets uit deze uitgave mag worden verveelvoudigd en/of openbaar gemaakt door middel van druk, fotokopie, microfilm of op welke andere wijze dan ook en evenmin in een gegevensopzoeksysteem worden opgeslagen zonder voorafgaande schriftelijke toestemming van Seiko Epson Corporation. Er is geen sprake van patentaansprakelijkheid ten aanzien van het gebruik van de informatie in dit document. Ook wordt geen aansprakelijkheid geaccepteerd voor schade als gevolg van het gebruik van de informatie in dit document.

Noch Seiko Epson Corporation noch haar partners kunnen door de koper van dit product of door derden aansprakelijk worden gesteld voor schade, verlies, kosten of uitgaven door koper of derden als gevolg van: ongelukken, onjuist gebruik of misbruik van dit product of ongeoorloofde wijzigingen, reparaties of aanpassingen aan dit product, of (met uitzondering van de V.S.) het niet strikt naleven van de bedienings- en onderhoudsinstructies van Seiko Epson Corporation.

Seiko Epson Corporation is niet aansprakelijk voor schade of problemen die het gevolg zijn van het gebruik van andere accessoires of verbruiksgoederen dan die door Seiko Epson Corporation zijn aangewezen als Originele Epson Producten of door Epson Goedgekeurde Producten.

De inhoud van deze handleiding kan zonder voorafgaand bericht worden gewijzigd of bijgewerkt.

Afbeeldingen en schermen in deze uitgave kunnen afwijken van de werkelijke afbeeldingen en schermen.

#### Algemene informatie:

EasyMP en EasyMP.net zijn handelsmerken van Seiko Epson Corporation.

Windows en Windows NT zijn handelsmerken van Microsoft Corporation in de Verenigde Staten van Amerika en andere landen. Macintosh is een geregistreerd handelsmerk van Apple Inc. Pentium is een geregistreerd handelsmerk van Intel Corporation.

Ook de overige in deze handleiding genoemde productnamen zijn uitsluitend ter informatie opgenomen en kunnen handelsmerken zijn van hun respectievelijke eigenaren. Epson verklaart hierbij geen aanspraak te zullen maken op eventuele rechten op deze merken.